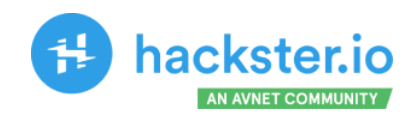

# **TinyML Made Easy** Image Classification

Exploring Machine Learning on the tremendous new tiny device of the Seeed Studio XIAO family, the ESP32S3 Sense.

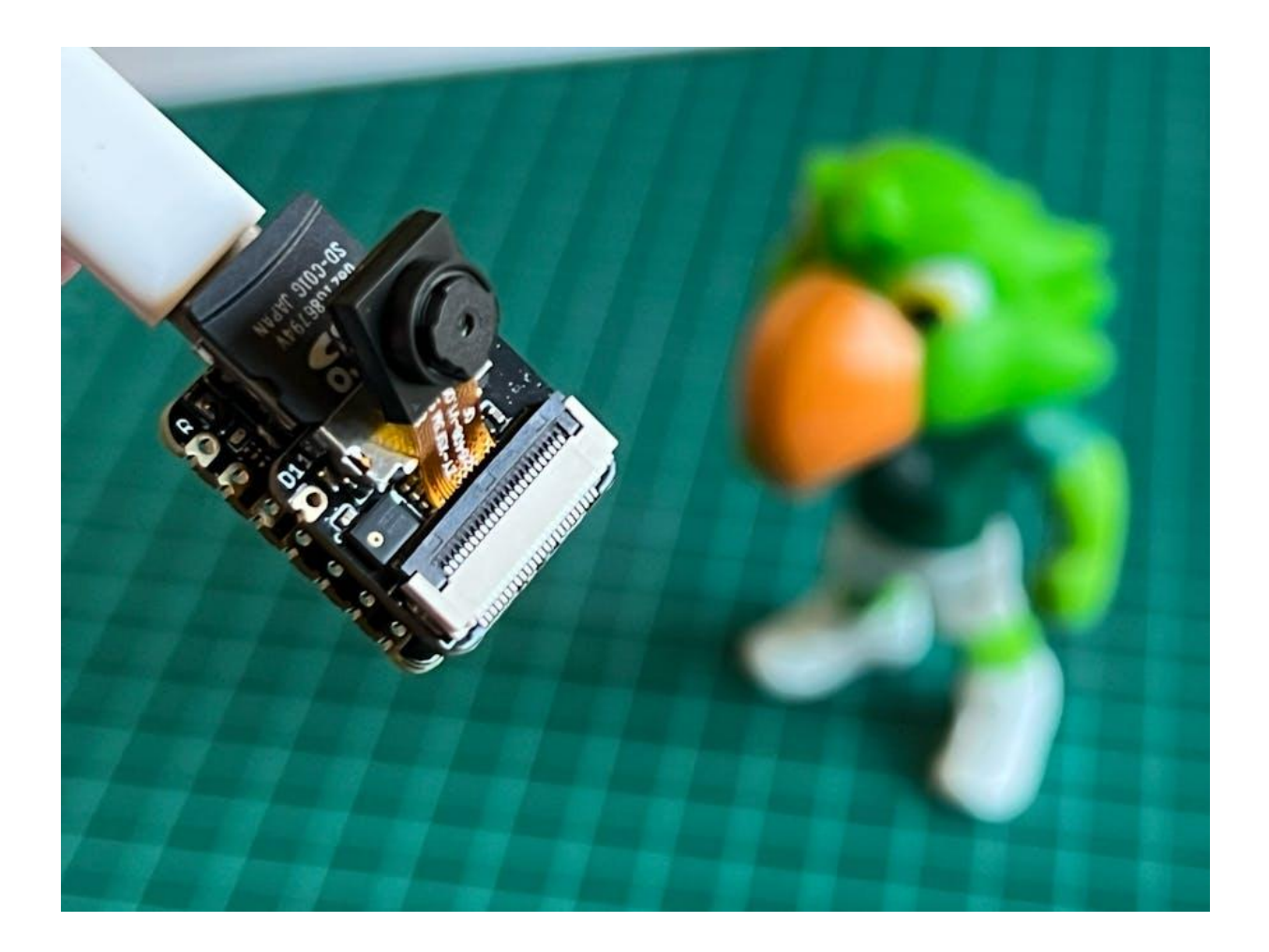

#### MJRoBot (Marcelo Rovai)

Published May 5, 2023, © Apache-2.0

https://www.hackster.io/mjrobot/tinyml-made-easy-image-classification-cb42ae

## Introduction

More and more, we are facing an artificial intelligence (AI) revolution where as stated by Gartner, **Edge AI** has a very high impact potential, and **it is for now**!

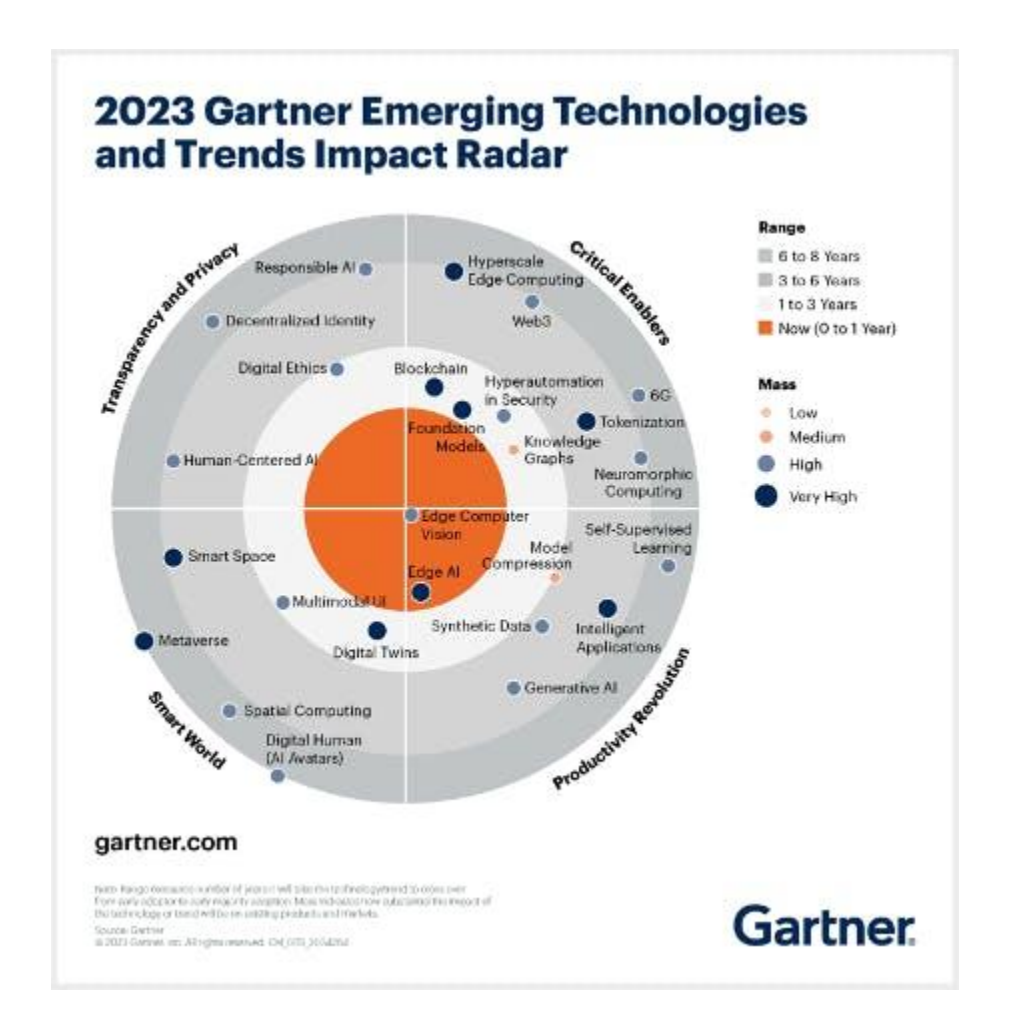

In the "bull-eye" of emerging technologies, radar is the *Edge Computer Vision*, and when we talk about Machine Learning (ML) applied to vision, the first thing that comes to mind is **Image Classification**, a kind of ML "Hello World"!

Seeed Studio released a new affordable development board, the XIAO ESP32S3 Sense, which integrates a camera sensor, digital microphone, and

SD card support. Combining embedded ML computing power and photography capability, this development board is a great tool to start with TinyML (intelligent voice and vision AI).

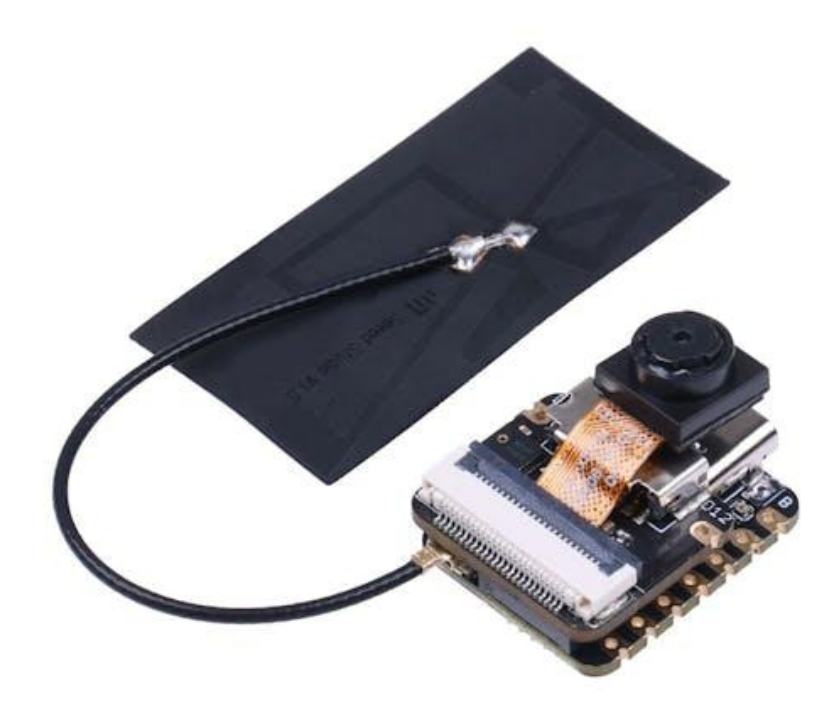

#### XIAO ESP32S3 Sense Main Features

- **Powerful MCU Board**: Incorporate the ESP32S3 32-bit, dual-core, Xtensa processor chip operating up to 240 MHz, mounted multiple development ports, Arduino / MicroPython supported
- Advanced Functionality: Detachable OV2640 camera sensor for 1600\*1200 resolution, compatible with OV5640 camera sensor, integrating an additional digital microphone

- Elaborate Power Design: Lithium battery charge management capability offer four power consumption model, which allows for deep sleep mode with power consumption as low as 14µA
- **Great Memory for more Possibilities**: Offer 8MB PSRAM and 8MB FLASH, supporting SD card slot for external 32GB FAT memory
- **Outstanding RF performance**: Support 2.4GHz Wi-Fi and BLE dual wireless communication, support 100m+ remote communication when connected with U.FL antenna
- **Thumb-sized Compact Design**: 21 x 17.5mm, adopting the classic form factor of XIAO, suitable for space-limited projects like wearable devices

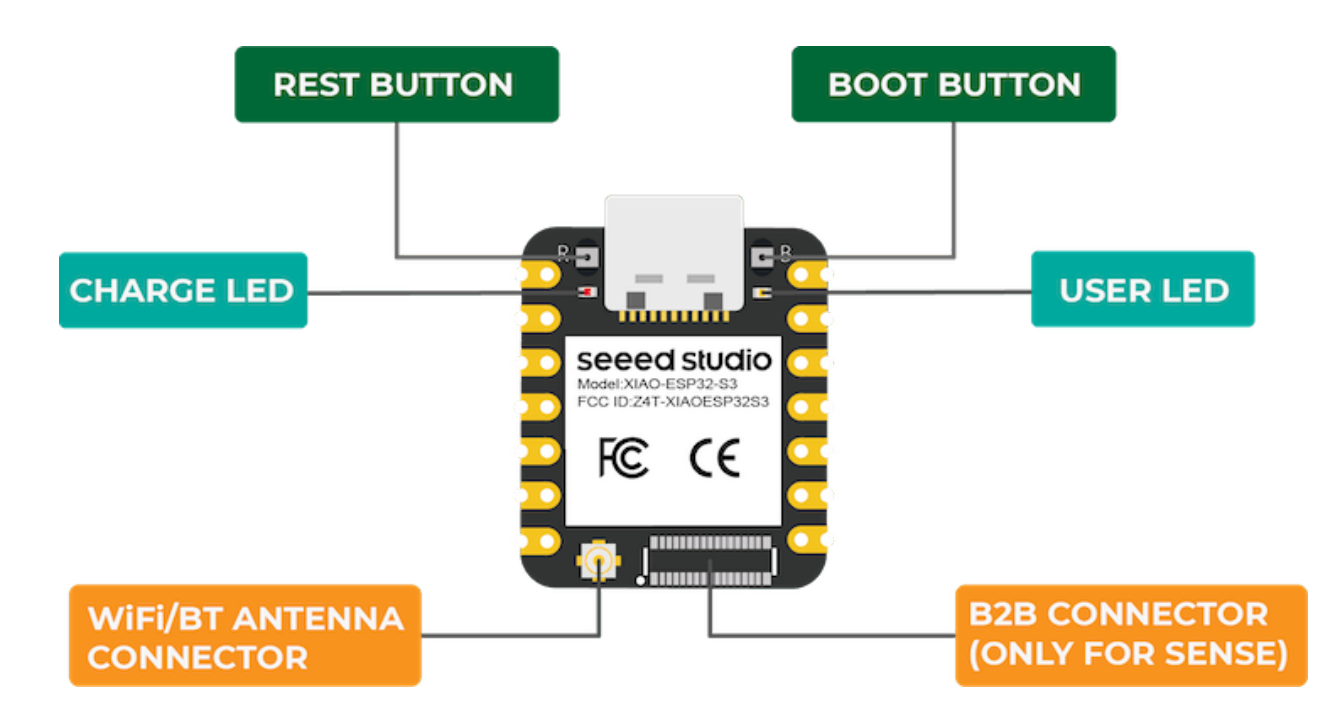

Below is the general board pinout:

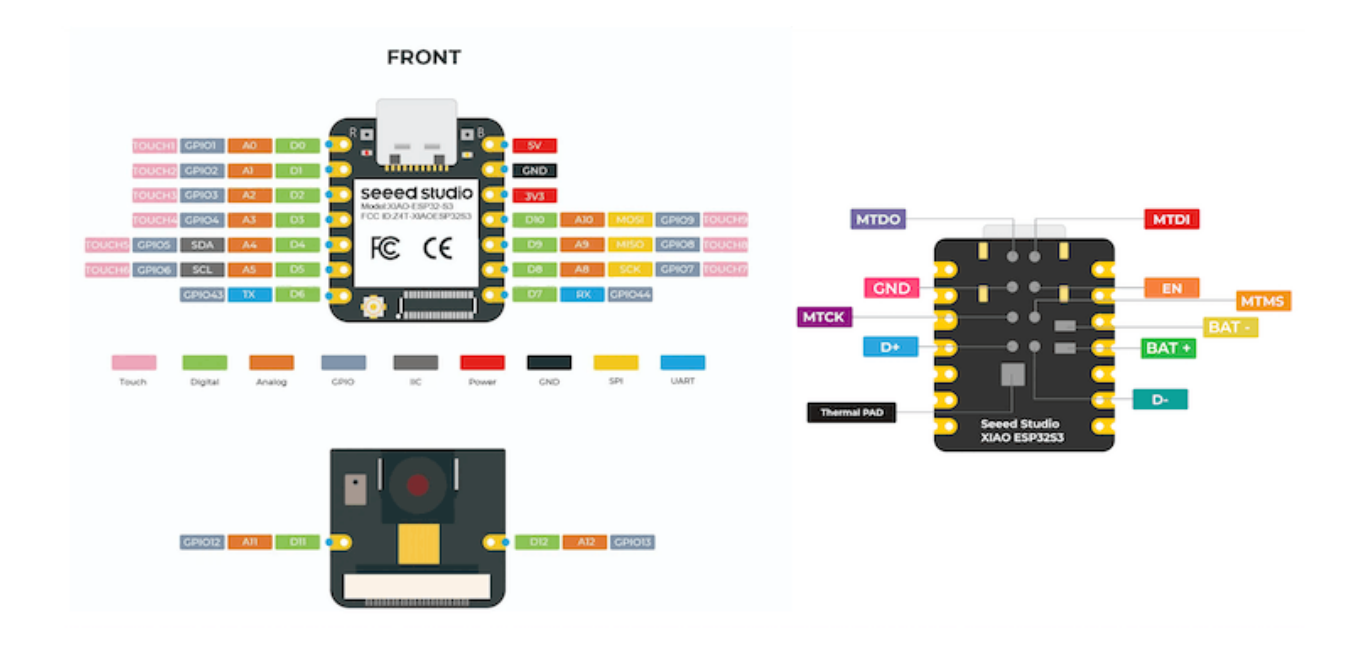

For more details, please refer to Seeed Studio WiKi page: https://wiki.seeedstudio.com/xiao esp32s3 getting started/

### Installing the XIAO ESP32S3 Sense on Arduino IDE

On Arduino IDE, navigate to File > Preferences, and fill in the URL:

https://raw.githubusercontent.com/espressif/arduino-esp32/gh-pag es/package\_esp32\_dev\_index.json

on the field ==> Additional Boards Manager URLs

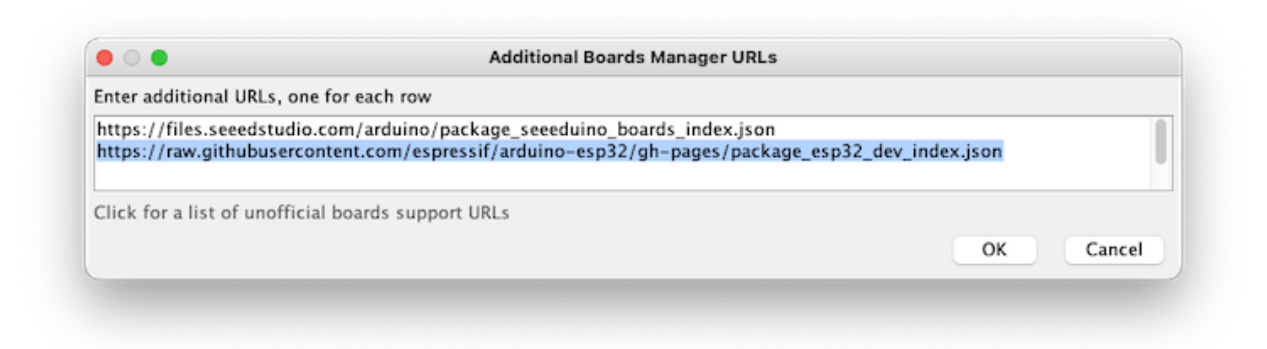

Next, open boards manager. Go to **Tools** > **Board** > **Boards Manager...** and enter with *esp32.* Select and install the most updated package:

| ype All                                                                                              | ESP32                                                                                   |          |       |
|----------------------------------------------------------------------------------------------------|-----------------------------------------------------------------------------------------|----------|-------|
| esp32<br>by Espressif Systems v<br>Boards included in this pi<br>ESP32 Dev Board, ESP32<br>More Info | rsion <b>2.0.8 INSTALLED</b><br>kage:<br>52 Dev Board, ESP32-S3 Dev Board, ESP32-C3 Dev | / Board. |       |
|                                                                                                    |                                                                                         |          |       |
|                                                                                                    |                                                                                         |          | Close |

On Tools, select the Board (XIAO ESP32S3):

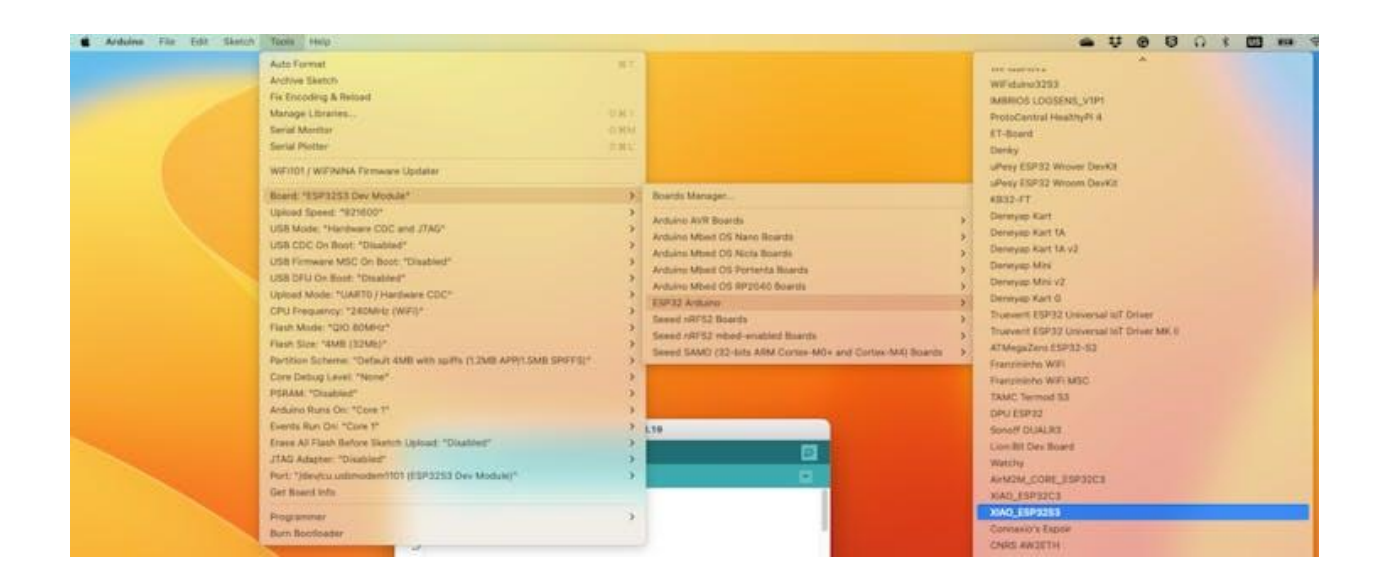

Last, but not least, select the **Port** where the ESP32S3 is connected.

That is it! The device should be OK. Let's do some tests.

### Testing the board with **BLINK**

The XIAO ESP32S3 Sense has a built-in LED that is connected to GPIO21. So, you can run the blink sketch as it (using the LED\_BUILTIN Arduino constant) or by changing the Blink sketch accordantly:

```
#define LED_BUILT_IN 21
void setup() {
    pinMode(LED_BUILT_IN, OUTPUT); // Set the pin as output
    }
// Remember that the pin work with inverted logic
// LOW to Turn on and HIGH to turn off
void loop() {
    digitalWrite(LED_BUILT_IN, LOW); //Turn on
    delay (1000); //Wait 1 sec
    digitalWrite(LED_BUILT_IN, HIGH); //Turn off
    delay (1000); //Wait 1 sec
}
```

Note that the pins work with inverted logic: LOW to Turn on and HIGH to turn off

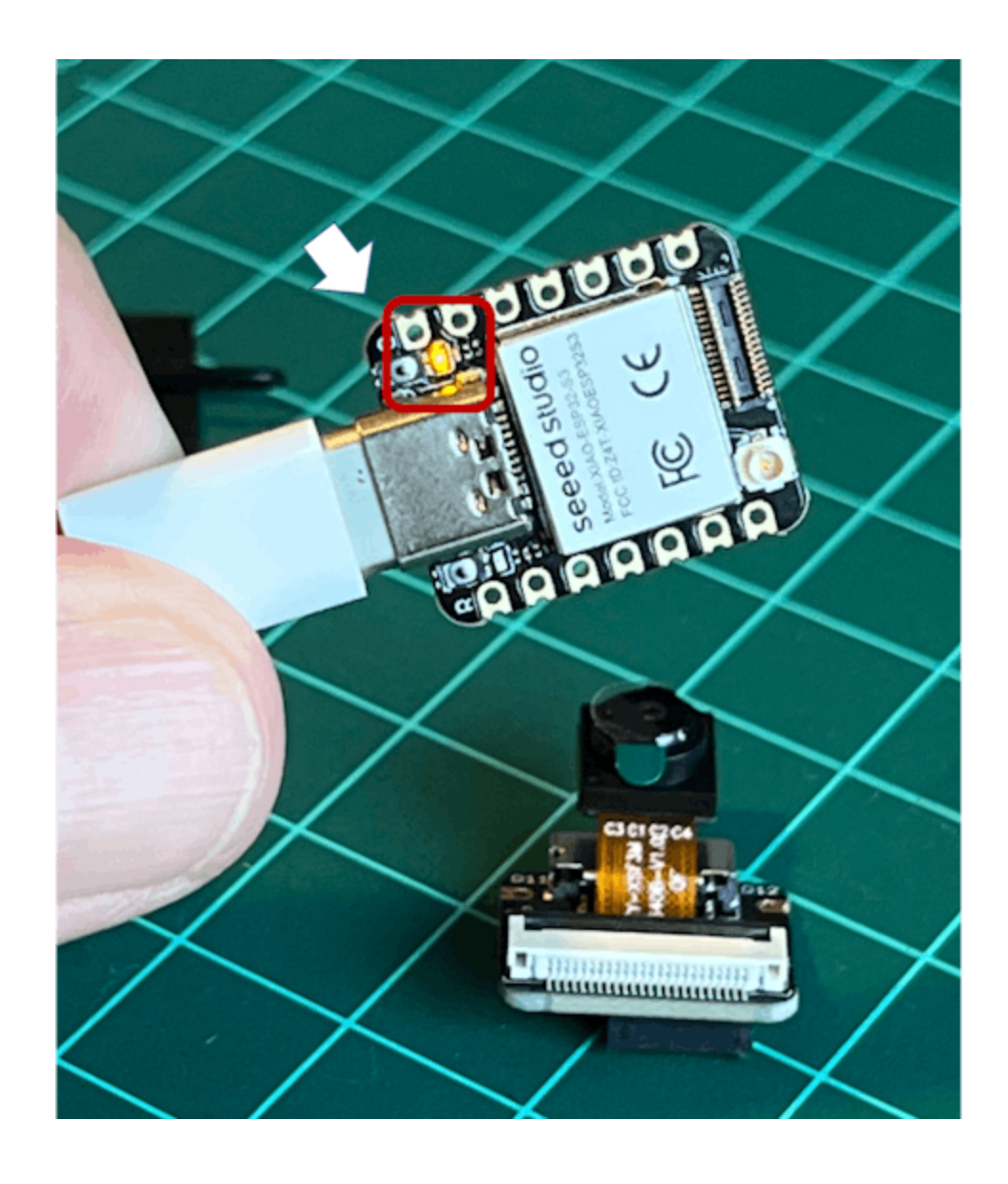

### **Connecting Sense module (Expansion Board)**

When purchased, the expansion board is separated from the main board, but installing the expansion board is very simple. You need to align the connector on the expansion board with the B2B connector on the XIAO ESP32S3, press it hard, and when you hear a "click, " the installation is complete.

As commented in the introduction, the expansion board, or the "sense" part of the device, has a 1600x1200 OV2640 camera, an SD card slot, and a digital microphone.

### **Microphone Test**

Let's start with sound detection. Go to the GitHub project and download the sketch: XIAOEsp2s3\_Mic\_Test and run it on the Arduino IDE:

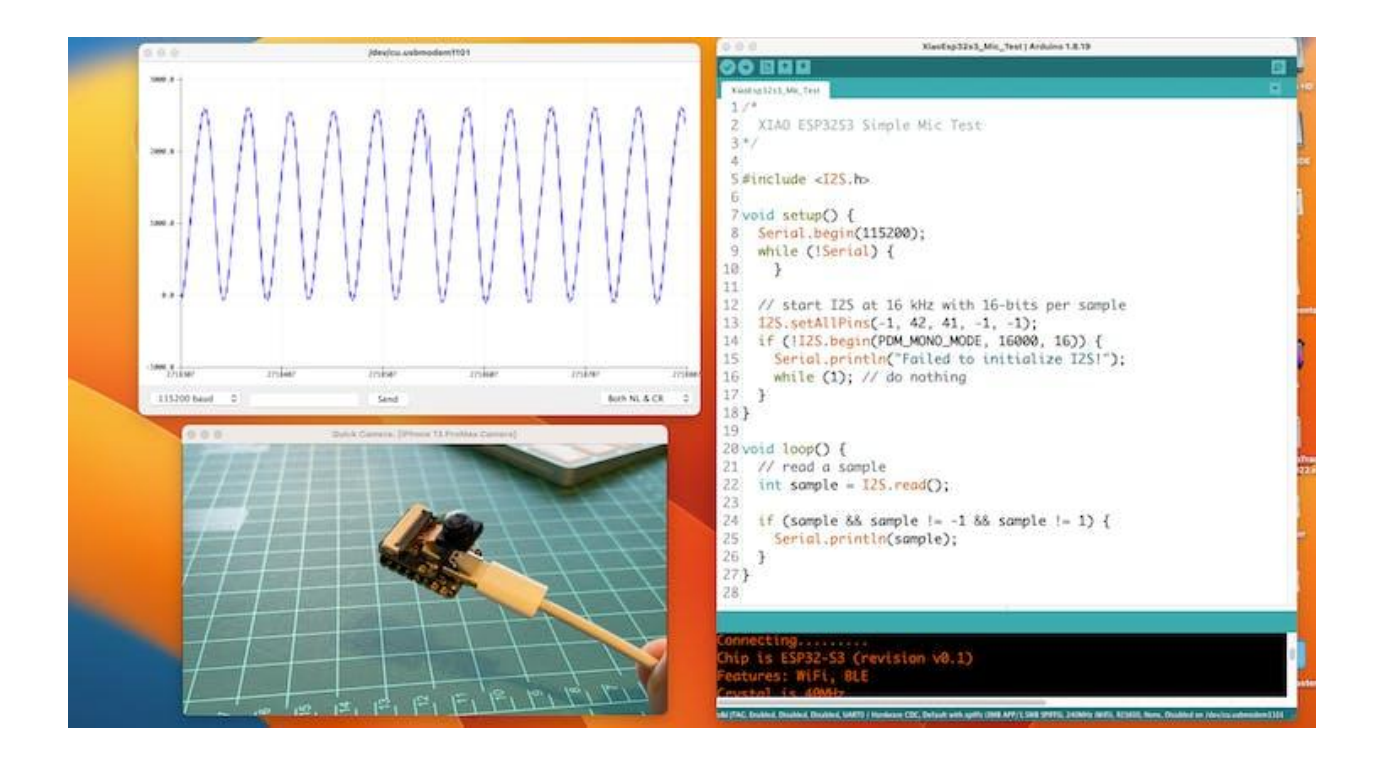

When producing sound, you can verify it on the Serial Plotter.

#### Save recorded sound (.wav audio files) to a microSD card.

Let's now use the onboard SD Card reader to save .wav audio files. For that, we need to habilitate the XIAO PSRAM.

ESP32-S3 has only a few hundred kilobytes of internal RAM on the MCU chip. It can be insufficient for some purposes, so ESP32-S3 can use up to 16 MB of

external PSRAM (Psuedostatic RAM) connected in parallel with the SPI flash chip. The external memory is incorporated in the memory map and, with certain restrictions, is usable in the same way as internal data RAM.

For a start, Insert the SD Card on the XIAO as shown in the photo below (the SD Card should be formatted to **FAT32**).

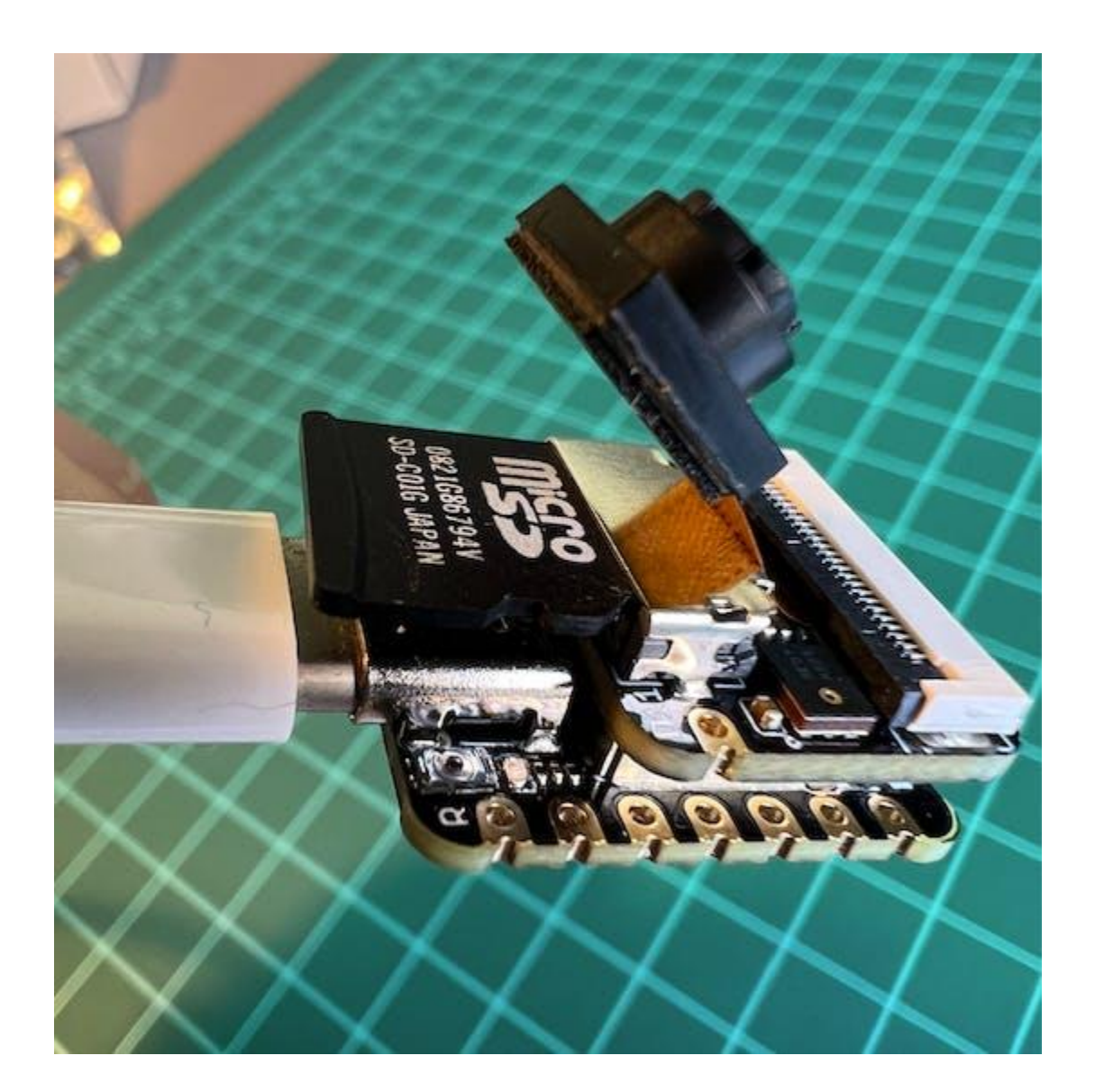

• Download the sketch Wav\_Record, which you can find on GitHub.

 To execute the code (Wav Record), it is necessary to use the PSRAM function of the ESP-32 chip, so turn it on before uploading.: Tools>PSRAM: "OPI PSRAM">OPI PSRAM

| Ś | Arduino | File | Edit | Sketch | Tools Help                                                     |        |             |
|---|---------|------|------|--------|----------------------------------------------------------------|--------|-------------|
|   |         |      |      | _      | Auto Format                                                    | 36 T   |             |
|   |         |      |      |        | Archive Sketch                                                 |        |             |
|   |         |      |      |        | Fix Encoding & Reload                                          |        |             |
|   |         |      |      |        | Manage Libraries                                               | 0.36.1 |             |
|   |         |      |      |        | Serial Monitor                                                 | -0 %M  |             |
|   |         |      |      | _      | Serial Plotter                                                 | 036L   |             |
|   |         |      |      |        | WiFi101 / WiFiNINA Firmware Updater                            |        |             |
|   |         |      |      |        | Board: "XIAO_ESP32S3"                                          | >      |             |
|   |         |      |      |        | Upload Speed: "921600"                                         | >      |             |
|   |         |      |      |        | USB Mode: "Hardware CDC and JTAG"                              | >      |             |
|   |         |      |      |        | USB CDC On Boot: "Enabled"                                     | >      |             |
|   |         |      |      |        | USB Firmware MSC On Boot: "Disabled"                           | >      |             |
|   |         |      |      |        | USB DFU On Boot: "Disabled"                                    | >      |             |
|   |         |      |      |        | Upload Mode: "UART0 / Hardware CDC"                            | >      |             |
|   |         |      |      |        | CPU Frequency: "240MHz (WiFi)"                                 | >      | 1           |
|   |         |      |      |        | Flash Mode: "QIO 80MHz"                                        | >      |             |
|   |         |      |      |        | Flash Size: "8MB (64Mb)"                                       | >      |             |
|   |         |      |      |        | Partition Scheme: "Default with spiffs (3MB APP/1.5MB SPIFFS)" | >      |             |
|   |         |      |      |        | Core Debug Level: "None"                                       | >      |             |
|   |         |      |      |        | PSRAM: "OPI PSRAM"                                             | >      | Disabled    |
|   |         |      |      |        | Arduino Runs On: "Core 1"                                      | >      | V OPI PSRAM |
|   |         |      |      |        | Events Run On: "Core 1"                                        | >      |             |
|   |         |      |      |        | Erase All Flash Before Sketch Upload: "Disabled"               | >      |             |
|   |         |      |      |        | JTAG Adapter: "Disabled"                                       | >      |             |
|   |         | -    |      |        | Port: "/dev/cu.usbmodem1101 (ESP32S3 Dev Module)"              | >      |             |
|   |         |      |      |        | Get Board Info                                                 |        |             |
|   |         |      |      |        | Programmer                                                     | >      |             |
|   |         |      |      |        | Burn Bootloader                                                |        |             |
|   |         |      |      |        |                                                                |        |             |

- Run the code Wav\_Record.ino
- This program is executed only once after the user turns on the serial monitor, recording for 20 seconds and saving the recording file to a microSD card as "arduino\_rec.wav".

• When the "." is output every 1 second in the serial monitor, the program execution is finished, and you can play the recorded sound file with the help of a card reader.

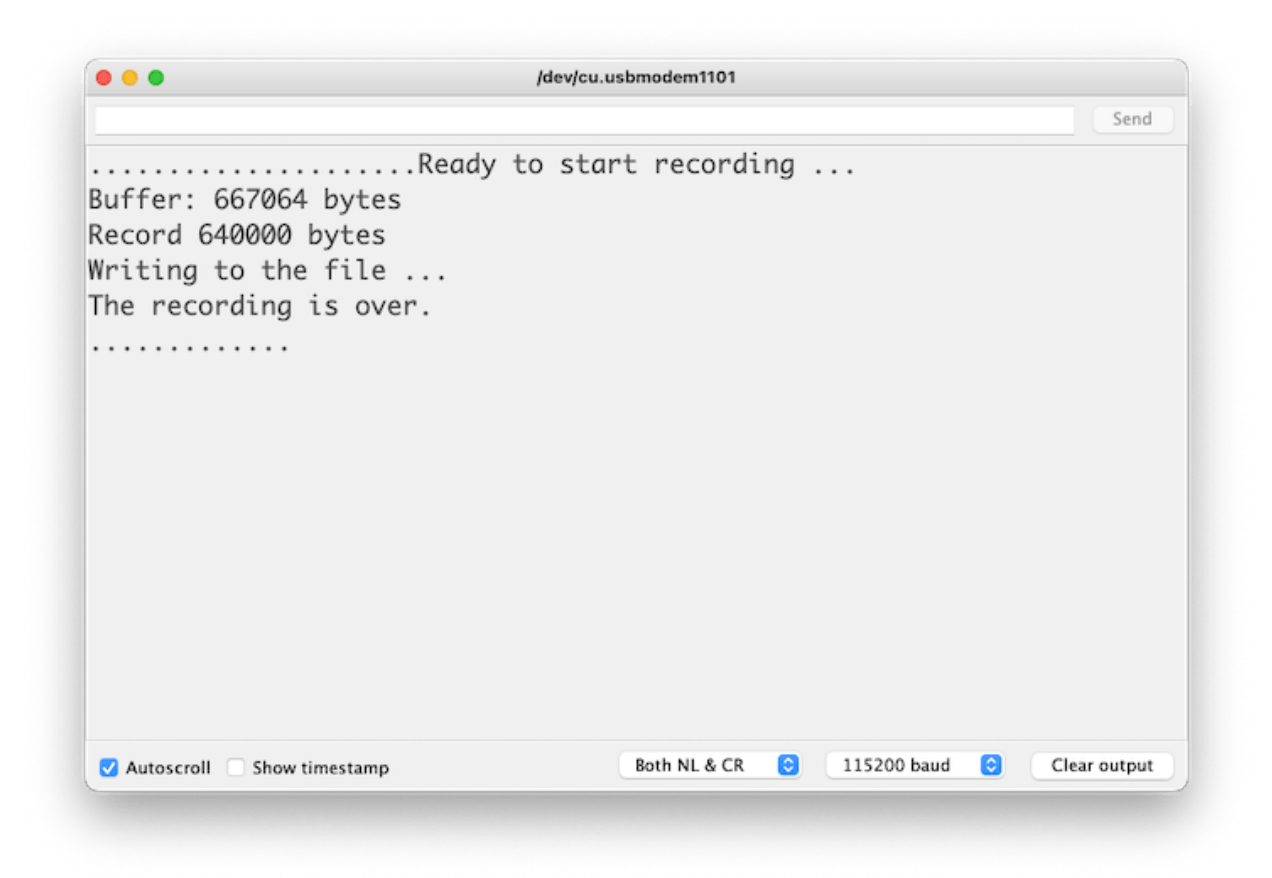

The sound quality is excellent!

The explanation of how the code works is beyond the scope of this tutorial, but you can find an excellent description on the wiki page.

### **Testing the Camera**

For testing the camera, you should download the folder take\_photos\_command from GitHub. The folder contains the sketch (.ino) and two .h files with camera details.  Run the code: take\_photos\_command.ino. Open the Serial Monitor and send the command "capture" to capture and save the image on the SD Card:

Verify that [Both NL & CR] is selected on Serial Monitor.

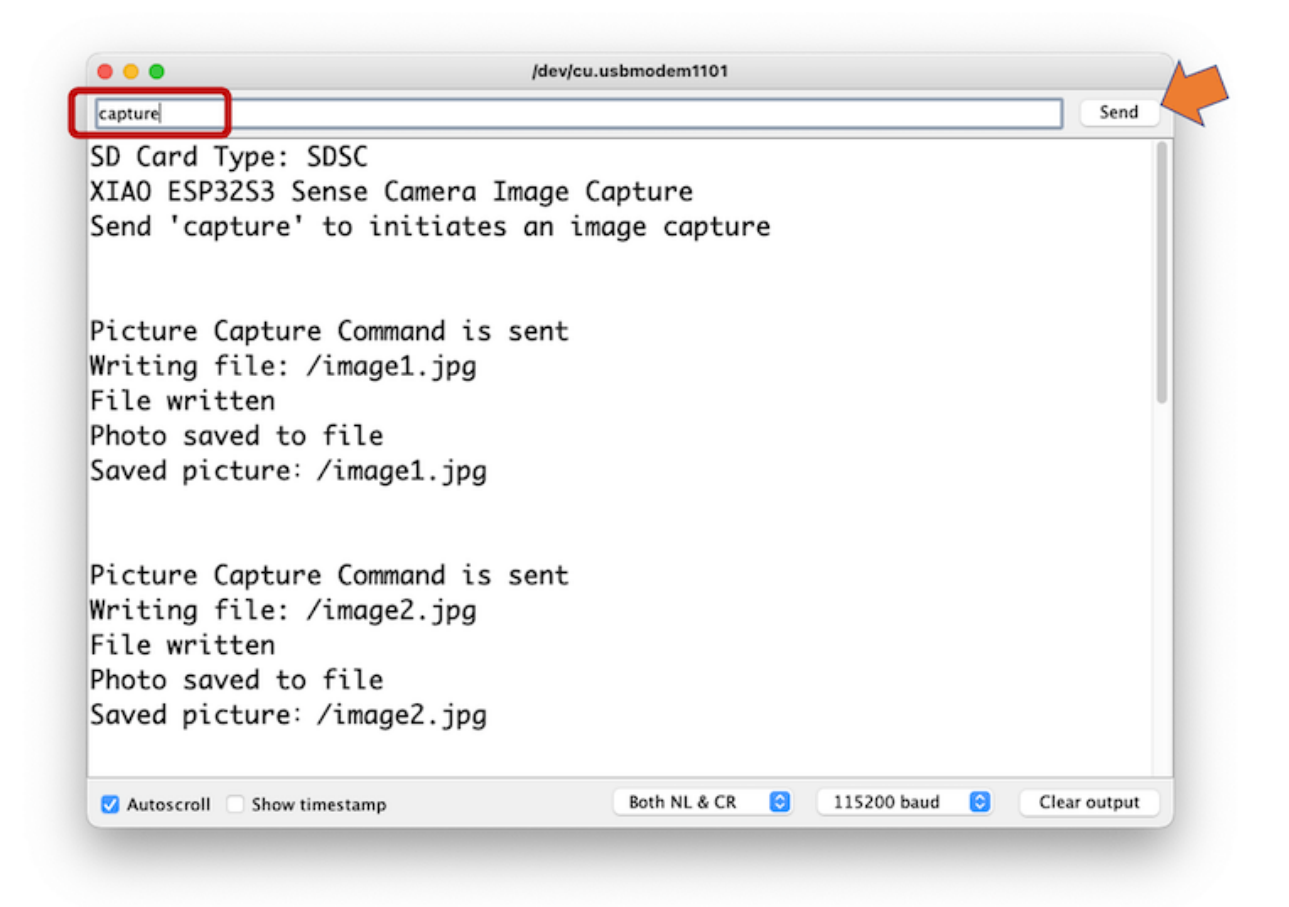

Here is an example of a taken photo:

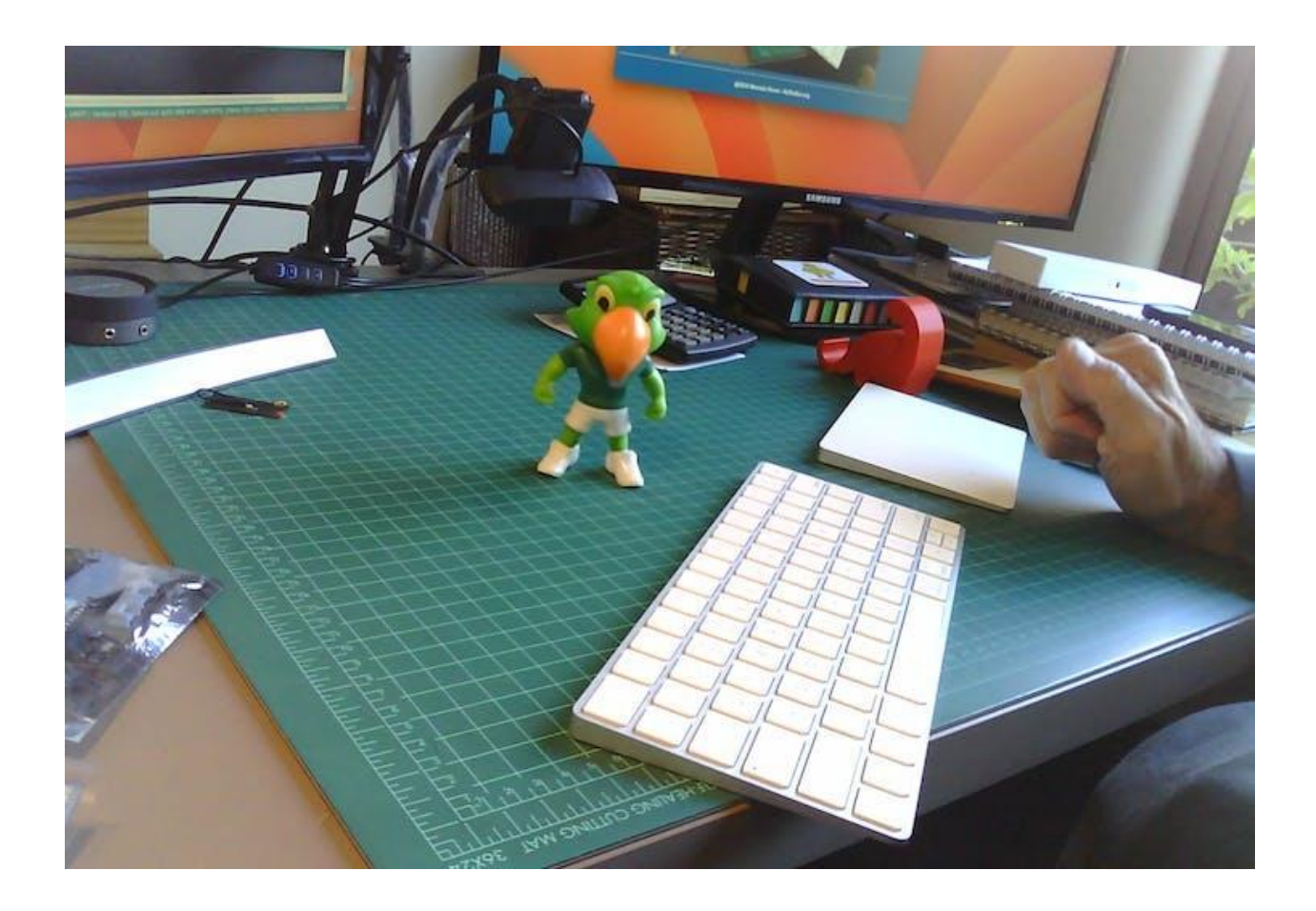

### **Testing WiFi**

One of the differentiators of the XIAO ESP32S3 is its WiFi capability. So, let's test its radio, scanning the wifi networks around it. You can do it by running one of the code examples on the board.

Go to Arduino IDE Examples and look for WiFI ==> WiFIScan

On the Serial monitor, you should see the wifi networks (SSIDs and RSSIs) in the range of your device. Here is what I got in my home:

| •••                       | /dev/cu.usbmodem1101                      |
|---------------------------|-------------------------------------------|
| capture                   | Send                                      |
| Setup done                |                                           |
| Scan start                |                                           |
| Scan done                 |                                           |
| 1 networks found          |                                           |
| Nr   SSID                 | RSSI   CH   Encryption                    |
| 1   ROVAI TIMECAP         | -73   6   WPA2                            |
|                           |                                           |
| Scan start                |                                           |
| Scan done                 |                                           |
| 1 networks found          |                                           |
| Nr   SSID                 | RSSI   CH   Encryption                    |
| 1   ROVAI TIMECAP         | -73   6   WPA2                            |
| Seen stant                |                                           |
| Scan start                |                                           |
| Scan aone                 |                                           |
| Autoscroll Show timestamp | Both NL & CR 😒 115200 baud 😌 Clear output |

#### Simple WiFi Server (Turning LED ON/OFF)

Let's test the device's capability to behave as a WiFi Server. We will host a simple page on the device that sends commands to turn the XIAO built-in LED ON and OFF.

Like before, go to GitHub to download the folder with the sketch: SimpleWiFiServer.

Before running the sketch, you should enter your network credentials:

You can monitor how your server is working with the Serial Monitor.

| •••                       | /dev/cu.usbmodem1101                           |
|---------------------------|------------------------------------------------|
|                           | Send                                           |
| Connecting to ROVAI TIME  | CAP                                            |
| WiFi connected.           |                                                |
| 192.168.4.119             |                                                |
| New Client.               |                                                |
| GET / HTTP/1.1            |                                                |
| Host: 192.168.4.119       |                                                |
| Connection: keep-alive    |                                                |
| Upgrade-Insecure-Request  | s: 1                                           |
| User-Agent: Mozilla/5.0   | (Macintosh: Intel Mac OS X 10 15 7) AppleWeb   |
| Accept: text/html.applic  | ation/xhtml+xml.application/xml:a=0.9.image/   |
| Accent-Encodina: azin d   | eflate                                         |
| Accent-Language: en-US en | n: a=0.9 es: $a=0.8$ $n=BR: a=0.7$ $n=1:a=0.6$ |
| Accept Lunguage. en 05,e  | ,,,,,,,,,,,,,,,,,,,,,,,,,,,,,,,,,,,,,,         |
| Autoscroll Show timestamp | Both NL & CR 😝 115200 baud 😌 Clear output      |

Take the IP address and enter it on your browser:

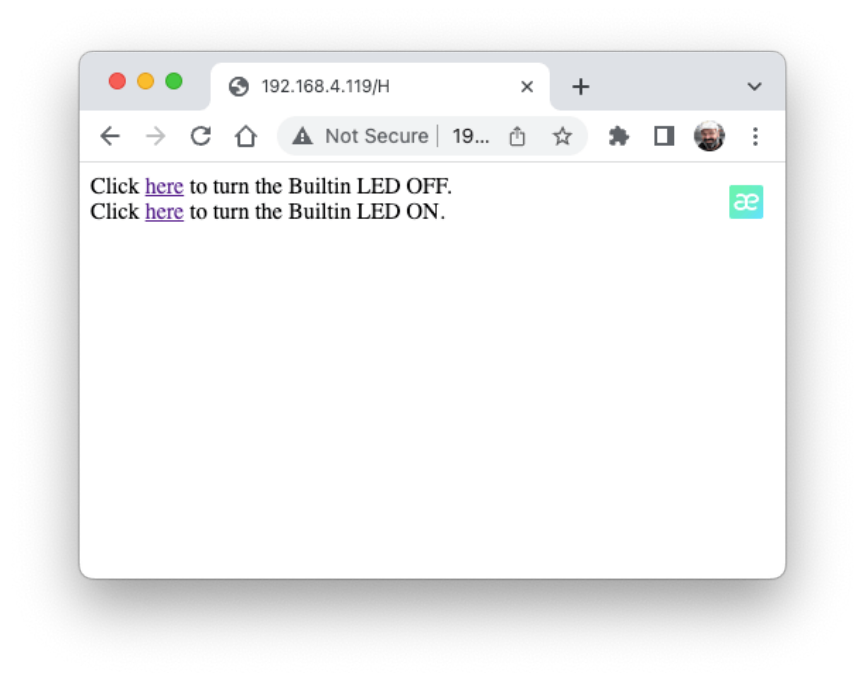

You will see a page with links that can turn ON and OFF the built-in LED of your XIAO.

#### Streaming video to Web

Now that you know that you can send commands from the webpage to your device, let's do the reverse. Let's take the image captured by the camera and stream it to a webpage:

Download from GitHub the folder that contains the code: XIAO-ESP32S3-Streeming\_Video.ino.

Remember that the folder contains not only the ino file, but also a couple of h files, necessary to handle the camera.

Enter your credentials and run the sketch. On the Serial monitor, you can find the page address to enter in your browser:

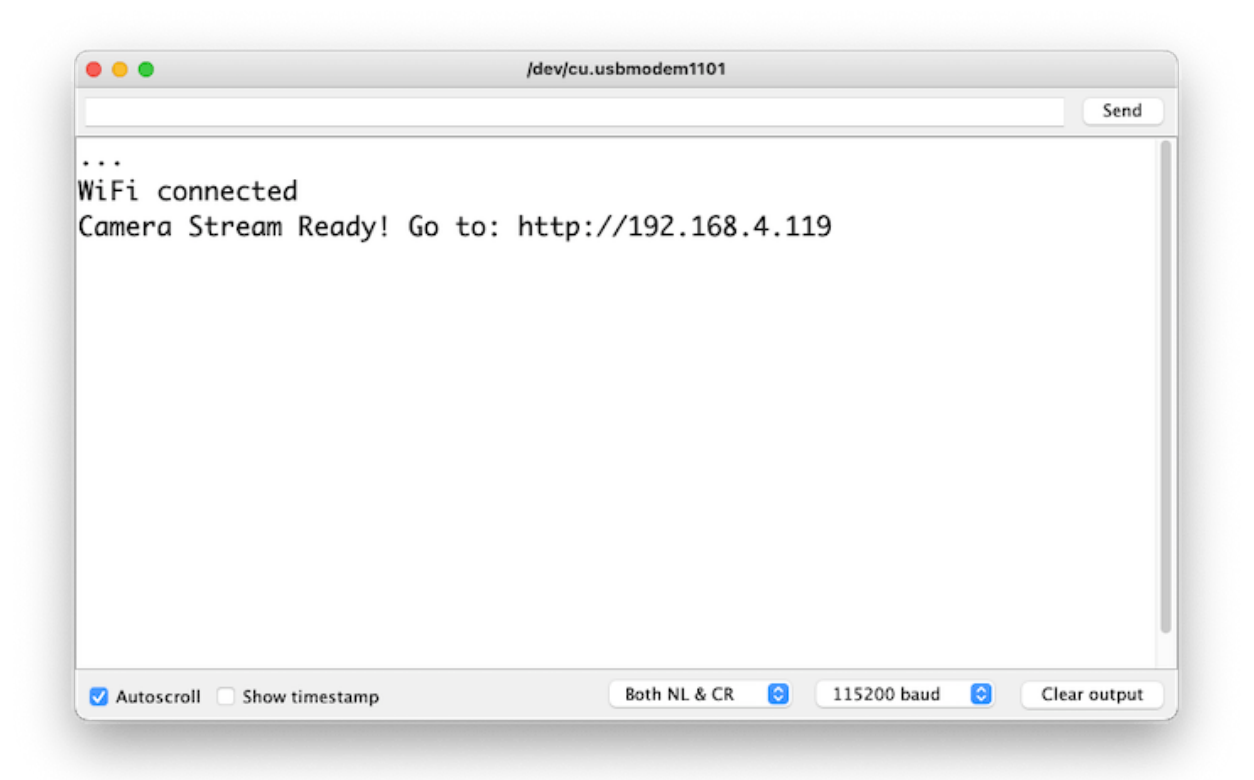

Open the page on your browser (wait a few seconds to start the streaming). That's it.

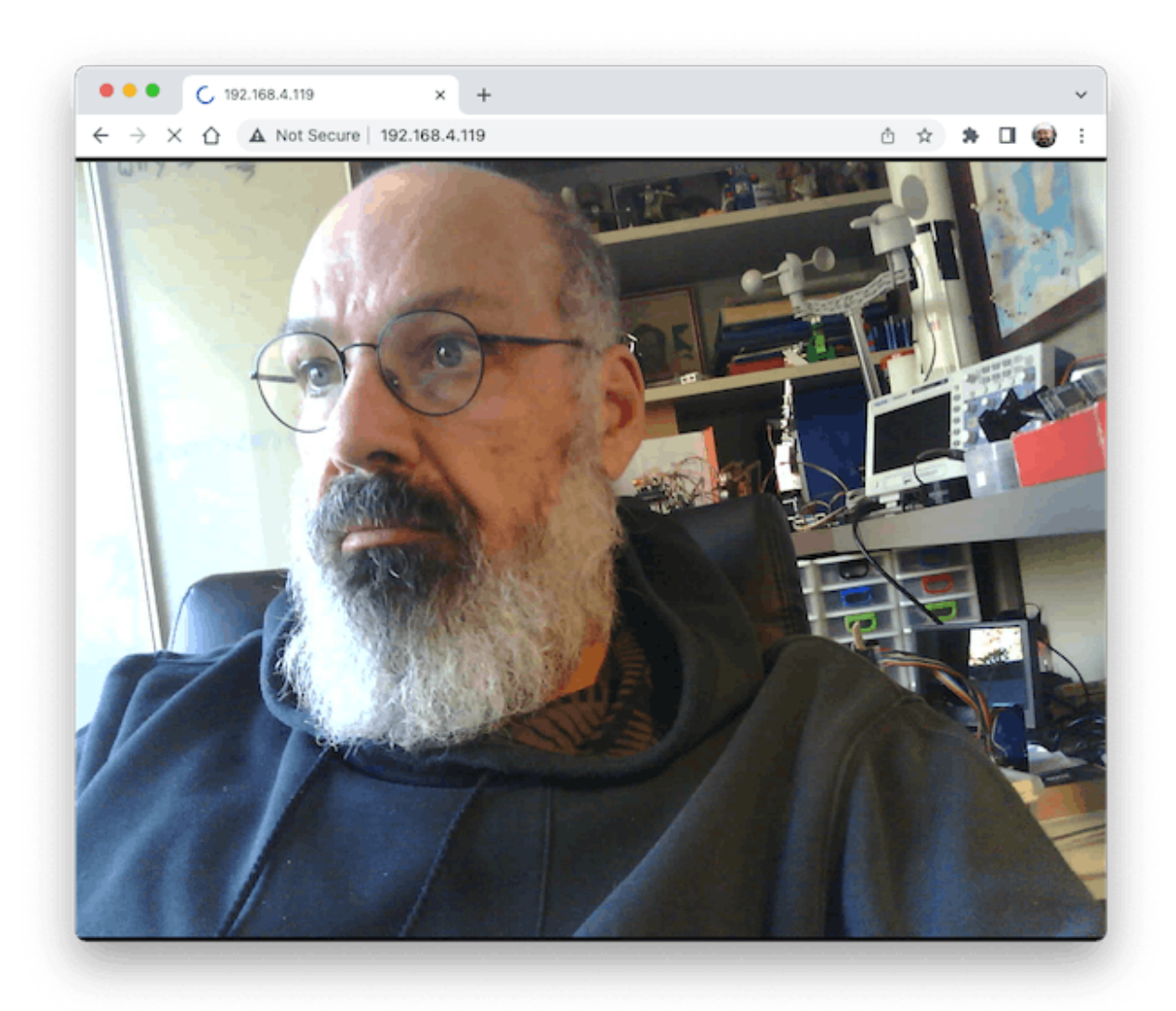

Streamlining what your camera is "seen" can be important when you position it to capture a dataset for an ML project (for example, using the code "take\_phots\_commands.ino".

Of course, we can do both things simultaneously, show what the camera is seeing on the page, and send a command to capture and save the image on

the SD card. For that, you can use the code Camera\_HTTP\_Server\_STA which folder can be downloaded from GitHub.

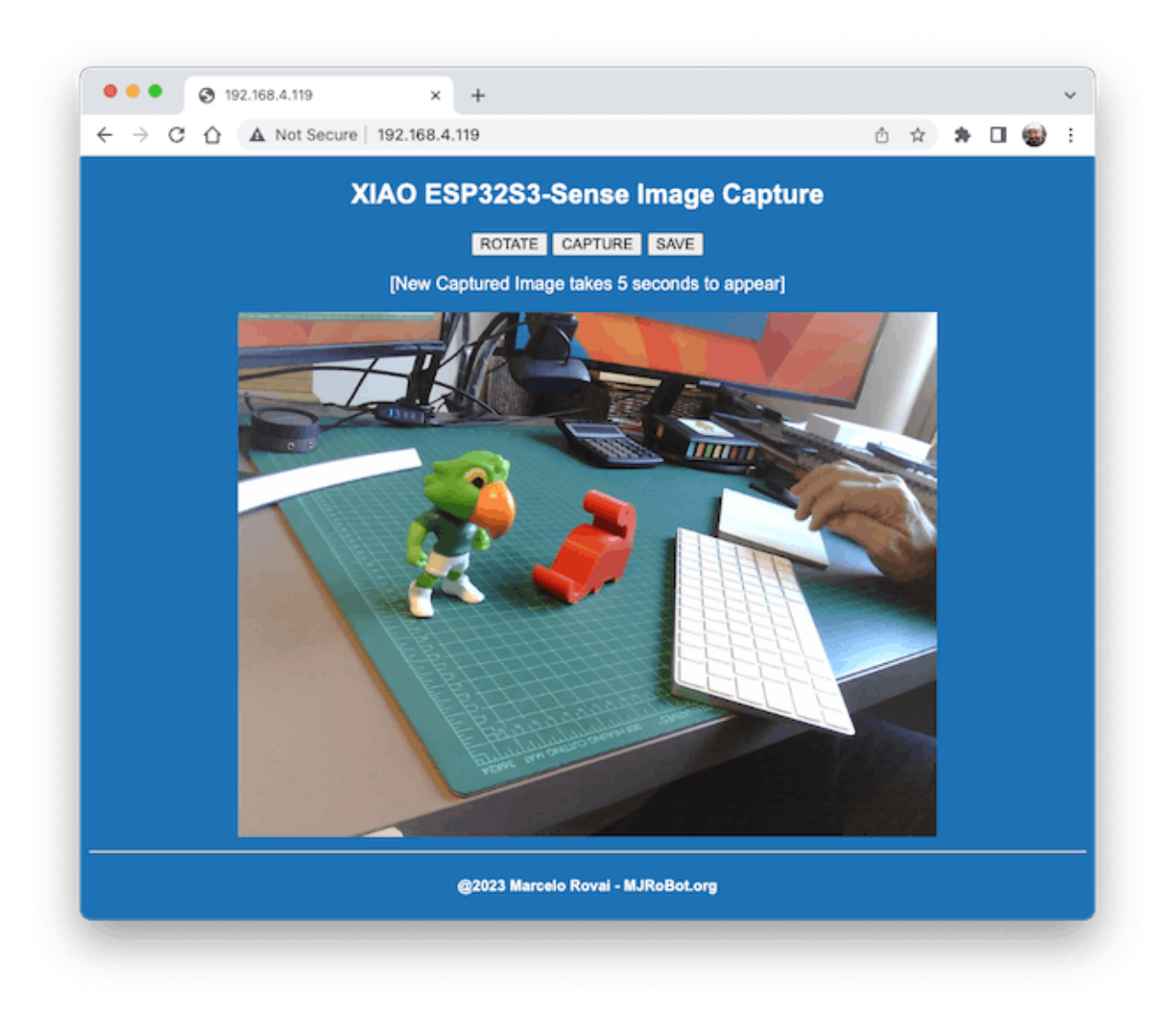

The program will do the following tasks:

- Set the camera to JPEG output mode.
- Create a web page (for example ==> http://192.168.4.119//). The correct address will be displayed on the Serial Monitor.
- If server.on ("/capture", HTTP\_GET, serverCapture), the program takes a photo and sends it to the Web.

- It is possible to rotate the image on webPage using the button [ROTATE]
- The command [CAPTURE] only will preview the image on the webpage, showing its size on Serial Monitor
- The [SAVE] command will save an image on the SD Card, also showing the image on the web.
- Saved images will follow a sequential naming (image1.jpg, image2.jpg.

|                           | /dev/cu.usbmodem1101                          |
|---------------------------|-----------------------------------------------|
|                           | Send                                          |
|                           |                                               |
| 11F1 Connected!           |                                               |
| ITTP conven stanted       |                                               |
| antuning Trage for view   | only                                          |
| be nicture has a size of  | f 143360 bytes                                |
| aving Image to SD Cand    | 145500 Dytes                                  |
| boto saved to file        |                                               |
| aved nicture: /image1 in  |                                               |
| area precares , imager.jp | 9                                             |
| avina Image to SD Card    |                                               |
| hoto saved to file        |                                               |
| aved picture: /image2.jp  | a a a a a a a a a a a a a a a a a a a         |
|                           | -                                             |
|                           |                                               |
|                           | Both NL & CR (2) 115200 baud (2) Clear output |

This program can be used for an image dataset capture with an Image Classification project.

Inspect the code; it will be easier to understand how the camera works..This code was developed based on the great Rui Santos Tutorial: ESP32-CAM Take Photo and Display in Web Server, which I invite all of you to visit.

Fruits versus Veggies - A TinyML Image Classification Project

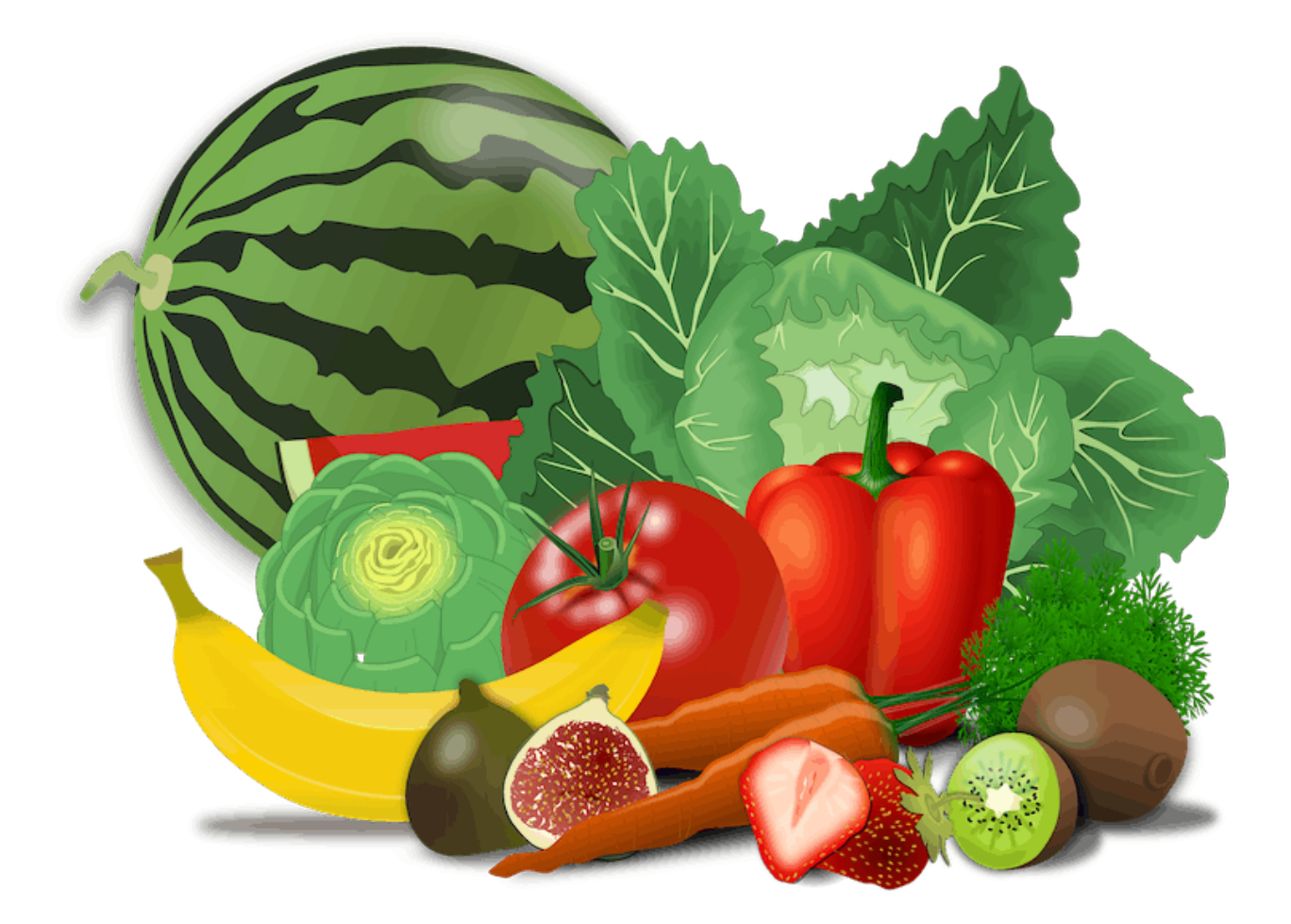

Now that we have an embedded camera running, it is time to try image classification. For comparative motive, I will replicate the same image classification project developed to be used with an old ESP2-CAM.:

ESP32-CAM: TinyML Image Classification - Fruits vs Veggies

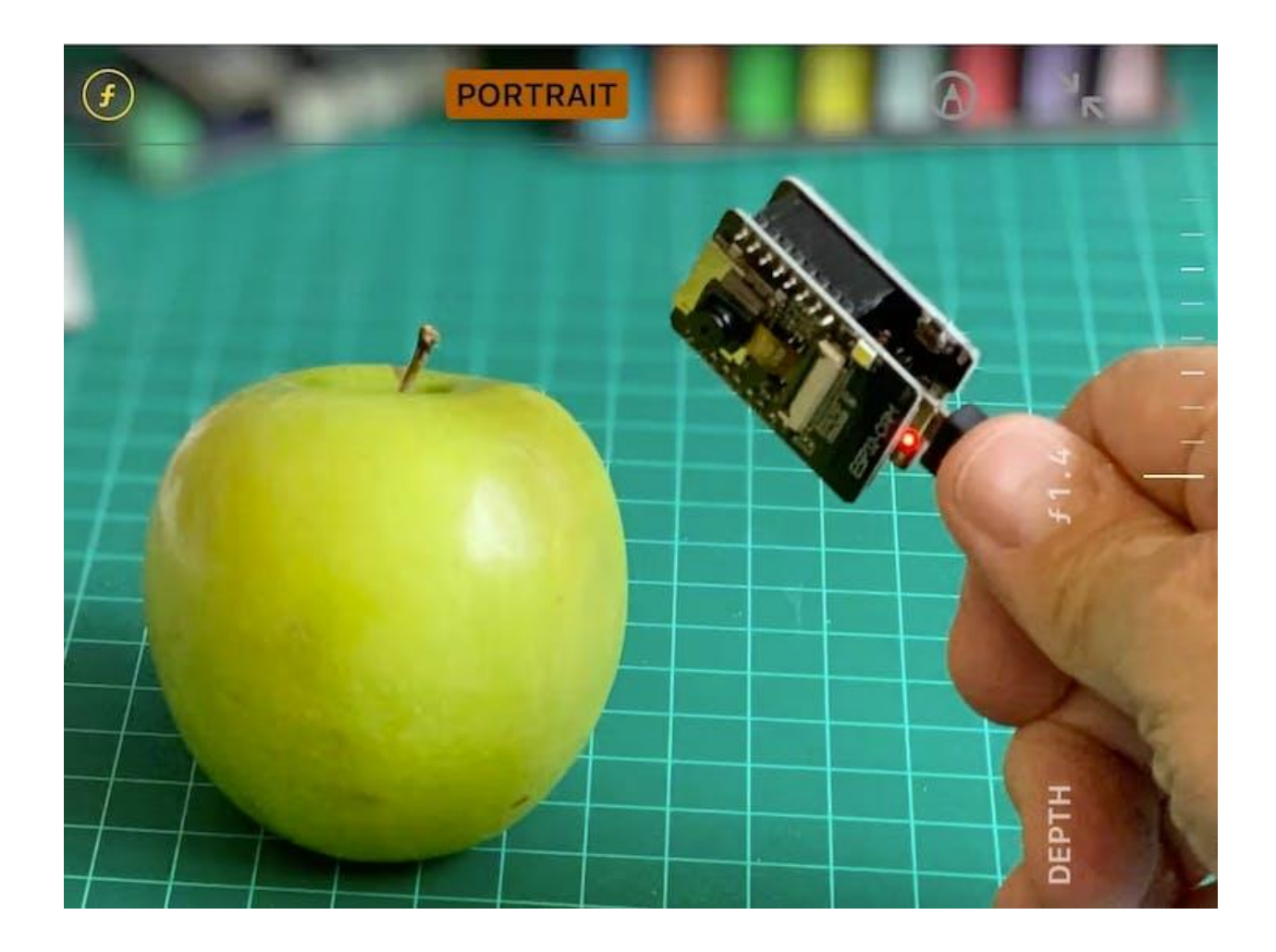

The whole idea of our project will be training a model and proceeding with inference on the XIAO ESP32S3 Sense. For training, we should find some data (in fact, tons of data!).

#### But first of all, we need a goal! What do we want to classify?

With TinyML, a set of technics associated with machine learning inference on embedded devices, we should limit the classification to three or four categories due to limitations (mainly memory in this situation). We will differentiate **apples** from **bananas** and **potatoes** (you can try other categories). So, let's find a specific dataset that includes images from those categories. Kaggle is a good start:

#### https://www.kaggle.com/kritikseth/fruit-and-vegetable-image-recognition

This dataset contains images of the following food items:

- **Fruits** *banana, apple*, pear, grapes, orange, kiwi, watermelon, pomegranate, pineapple, mango.
- Vegetables cucumber, carrot, capsicum, onion, *potato*, lemon, tomato, radish, beetroot, cabbage, lettuce, spinach, soybean, cauliflower, bell pepper, chili pepper, turnip, corn, sweetcorn, sweet potato, paprika, jalepeño, ginger, garlic, peas, eggplant.

Each category is split into the **train** (100 images), **test** (10 images), and **validation** (10 images).

• Download the dataset from the Kaggle website to your computer.

Optionally, you can add some fresh photos of bananas, apples, and potatoes from your home kitchen, using, for example, the sketch discussed in the last section.

### Training the model with Edge Impulse Studio

We will use the Edge Impulse Studio for training our model. Edge Impulse is a leading development platform for machine learning on edge devices.

Enter your account credentials (or create a free account) at Edge Impulse. Next, create a new project:

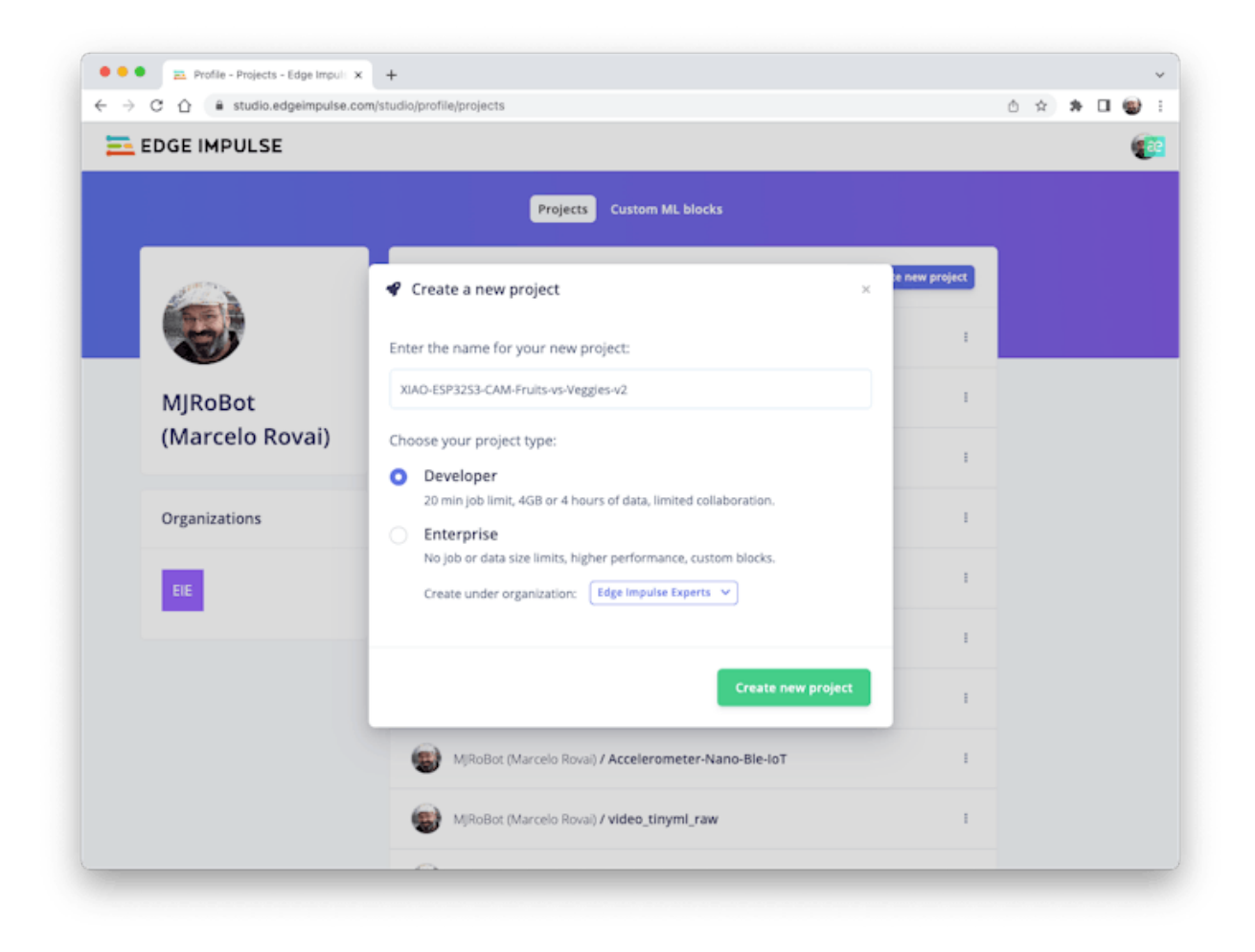

#### **Data Acquisition**

Next, on the UPLOAD DATA section, upload from your computer the files from chosen categories:

| EDGE IMPULSE                                                                                                    |                                                                              |                                                                                                    |                |                                                                                                    |   |                                                                                                    | 🛞 MjRoBot (Marcelo I                                                                   |
|----------------------------------------------------------------------------------------------------|------------------------------------------------------------------------------|----------------------------------------------------------------------------------------------------|----------------|----------------------------------------------------------------------------------------------------|---|----------------------------------------------------------------------------------------------------|----------------------------------------------------------------------------------------|
| Dathhourd                                                                                                    | Upload existing data                                                         |                                                                                                    |                |                                                                                                    |   |                                                                                                    |                                                                                        |
| De Dropbox                                                                                                    |                                                                              |                                                                                                    |                | apple                                                                                                    | Θ |                                                                                                    | Q Search                                                                               |
| A Applications 2     A Applications 2     Devertions     Devertions     Clined     Clined     Clined     Clined     Clined     Devertion     Devertion | a animata-10     animata-10     movers     fout_vegetable     fout_vegetable | Conters     Conters     C | 0)<br>0)<br>0) | apple     branan     bestroot     bestroot     bestroot     bestroot     capsicum     capsicum     capsicum     capsicum     capsicum     capsicum     comm     oucumber     opgsfant     garlic     ginger |   | Image_3.jpg           Image_3.jpg           Image_3.jpg           Image_4.jpg           Image_4.jpg           Image_6.jpg           Image_6.jpg           Image_6.jpg           Image_6.jpg           Image_6.jpg           Image_6.jpg           Image_7.jpg           Image_1.jpg           Image_1.jpg           Image_1.jpg           Image_1.jpg           Image_1.jpg | Enage_tip<br>JPC0 inspe - 1,6 MS<br>Information Economic<br>Creat Diversion 2020 68 68 |
| Trape<br>Deployment<br>ING STARTED<br>Documentation                                                                                                    | Options                                                                      | Begin upload                                                                                                    |                |                                                                                                    |   |                                                                                                    | Cancel Coun                                                                            |

You should now have your training dataset split into three classes of data:

| C C e studio.ed;     | geimpulse.com/studio/76025/ac | quisition/traini | ng?page=1                  |             |                  |                                                    | R 4 0 2 3              |
|----------------------|-------------------------------|------------------|----------------------------|-------------|------------------|----------------------------------------------------|------------------------|
| EDGE IMPULSE         | DATA ACQUISITION (ESPIS-CA    | e Ruits vs vega  |                            |             |                  |                                                    | 🛞 MjRallet (Marcelo    |
|                      | Training data Test data       | Export d         | ata                        |             |                  |                                                    |                        |
| hashboard<br>hevices | dg Did you know? You          | can capture data | from any device or develop | ment board, | or upload your e | xisting datasets - Show options                    |                        |
| Nata acquisition     | -                             |                  |                            |             |                  |                                                    |                        |
| mpulse design        | 279 items                     | 0                | 100% / 0%                  | Δ           | 0                | Record new data                                    | -& Connect using WebUS |
| Create impulse       |                               |                  |                            |             |                  | No devices connected to the remote management APL. |                        |
| Image                | Collected data                |                  |                            | ΥB          | ± 0              |                                                    |                        |
| Transfer Learning () | SAMPLE NAME                   | LABEL            | ADDED                      | LENGTH      |                  | Image 89.jpg.2p4ed0vt                              |                        |
| ON Tuner             | Image_89.jpg.2p4ed0vt         | banana           | jan 12 2022, 15:45:        |             | 1.1              |                                                    |                        |
| ietrain model        | Image_91.jpg.2p4ed1po         | banana           | jan 12 2022, 15:45:        |             | 1.1              |                                                    |                        |
| lve classification   | image_88.prg.2p4ecv5e         | banana           | jan 12 2022, 15:45:        |             | 1.1              |                                                    | 1                      |
| Addel testing        | Image_92.jpg.2p4ecus5         | banana           | jan 12 2022, 15:45:        |             | 1                |                                                    |                        |
| lersioning           | Image_100.jpg.2p4ectpi        | banana           | jan 12 2022, 15:45:        |             | 1                | 420.50004.50                                       | <b></b>                |
| reployment           | Image_90.jpg.2p4ecsnc         | banana           | jan 12 2022, 15:45:        |             | 1                |                                                    |                        |
| G STARTED            | image_87.jpg.2p4ecra6         | banana           | jan 12 2022, 15:45:        |             | 1                |                                                    |                        |
| locumentation        | image_83.png.2p4ecr56         | banana           | jan 12 2022, 15:45:        |             | 1                |                                                    |                        |
| orums                | image_84.jpg.2p4ecr6e         | banana           | jan 12 2022, 15:45:        |             | 1                |                                                    |                        |
|                      | image_79.jpg.2p4ecqrq         | banana           | jan 12 2022, 15:45:        |             | 1                |                                                    |                        |
|                      | Image_86.jpg.2p4ecqsh         | banana           | jan 12 2022, 15:45:        |             | 1                |                                                    |                        |
|                      | image_85.jpg.2p4ecqsc         | banana           | jan 12 2022, 15:45:        |             | 1                |                                                    |                        |
|                      |                               |                  |                            |             |                  |                                                    |                        |

You can upload extra data for further model testing or split the training data. I will leave it as it is to use the most data possible.

#### Impulse Design

An impulse takes raw data (in this case, images), extracts features (resize pictures), and then use a learning block to classify new data.

As mentioned, classifying images is the most common use of Deep Learning, but much data should be used to accomplish this task. We have around 90 images for each category. Is this number enough? Not at all! We will need thousand of images to "teach or model" to differentiate an apple from a banana. But, we can solve this issue by re-training a previously trained model with thousands of images. We called this technic "Transfer Learning" (TL).

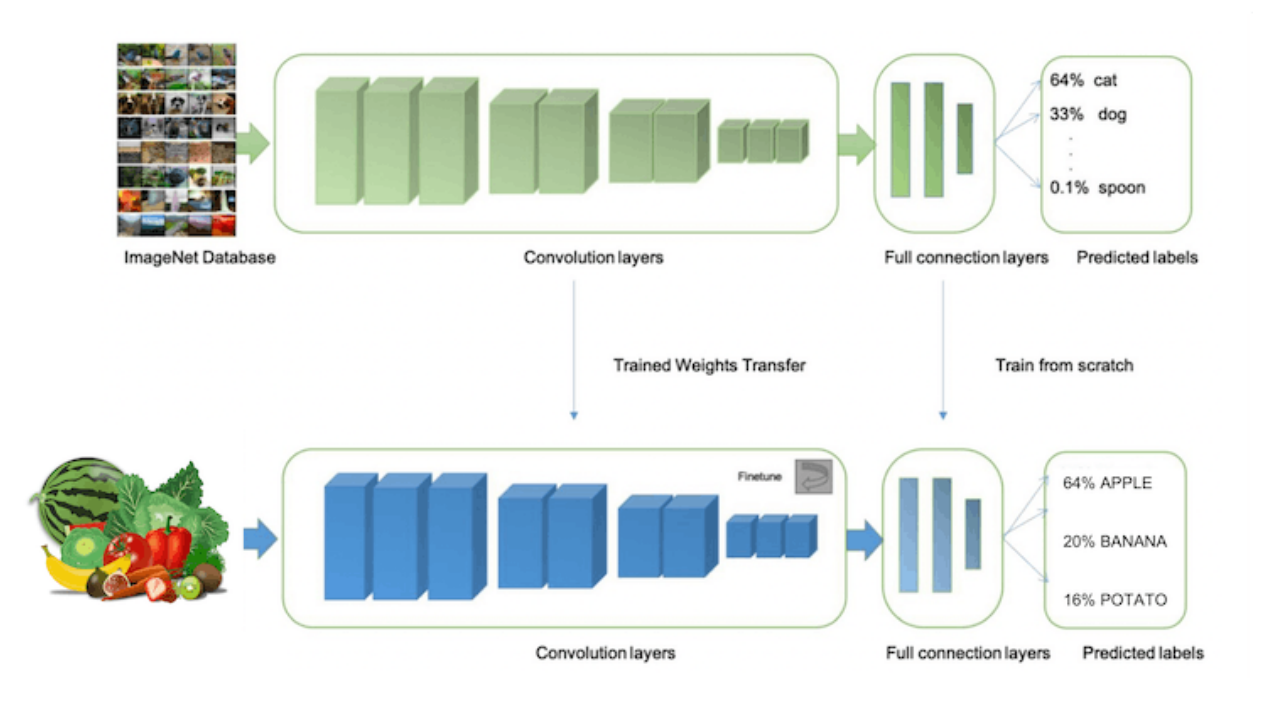

With TL, we can fine-tune a pre-trained image classification model on our data, performing well even with relatively small image datasets (our case).

So, starting from the raw images, we will resize them (96x96) pixels and so, feeding them to our Transfer Learning block:

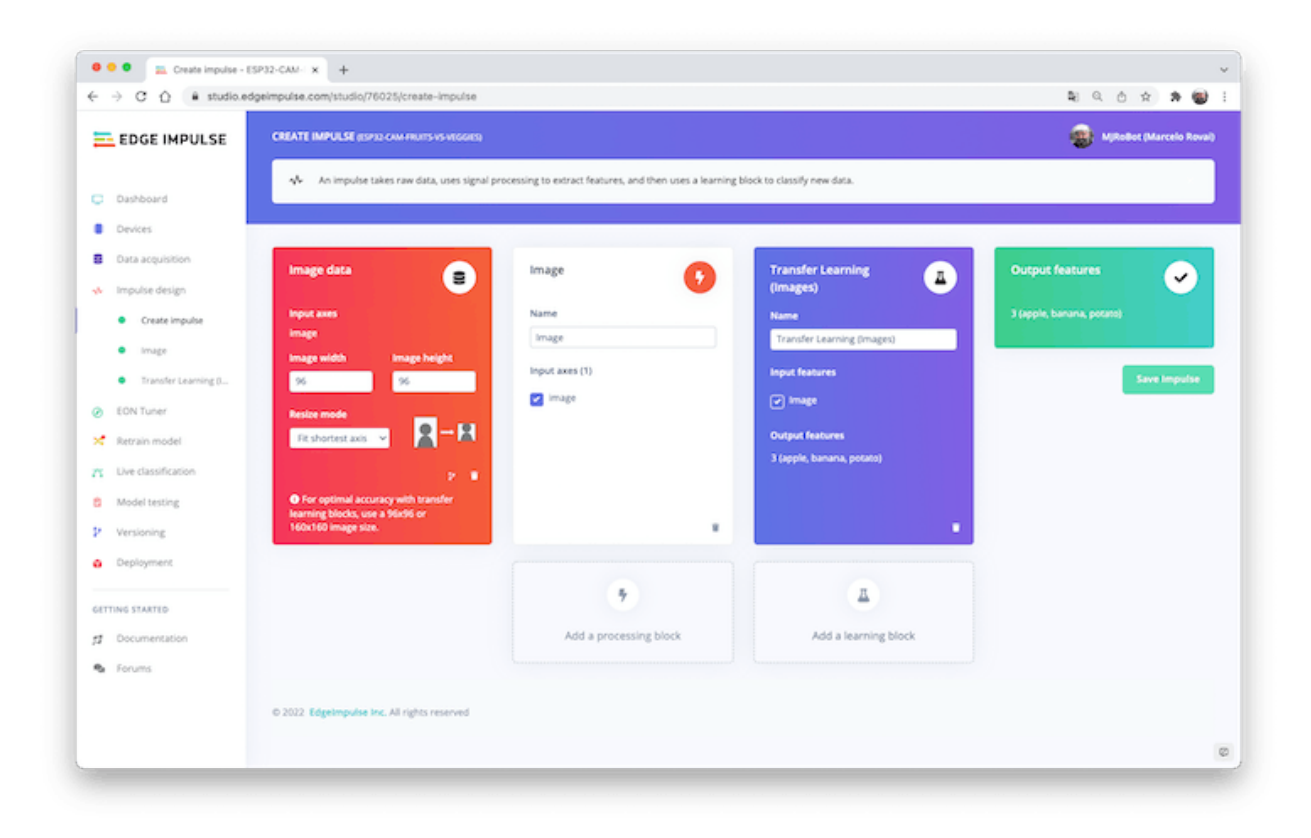

#### **Pre-processing (Feature generation)**

Besides resizing the images, we should change them to Grayscale instead to keep the actual RGB color depth. Doing that, each one of our data samples will have dimension 9, 216 features (96x96x1). Keeping RGB, this dimension would be three times bigger. Working with Grayscale helps to reduce the amount of final memory needed for inference.

|                                          | Beurbraserond sound - or voloableur Bei so                                                                                                    |                                                                                         |
|------------------------------------------|----------------------------------------------------------------------------------------------------|-----------------------------------------------------------------------------------------|
| EDGE IMPULSE                             | IMAGE ISI'NI CAM HIUTS VS VIGGIESI<br>#1 * EON Tuner Primary                                                                                                    | Mphobat (Marcelo Rovi                                                                   |
| Dashboard                                | Parameters Generate features                                                                                                    |                                                                                         |
| Devices                                  | Raw data                                                                                                    | image 89.jpg.2p4ed0vt (banana) 💙                                                        |
| Data acquisition                         |                                                                                                    |                                                                                         |
| Impulse design                           |                                                                                                    |                                                                                         |
| Create impulse                           |                                                                                                    |                                                                                         |
| <ul> <li>Image</li> </ul>                | sector and the sector sector se |                                                                                         |
| <ul> <li>Transfer Learning ()</li> </ul> |                                                                                                    | e                                                                                       |
| EON Tuner                                | Raw features ()                                                                                                    | DSP result                                                                              |
| Retrain model                            | 0.022775, 0.055687, 0x680568, 0x141566, 0xearcha, 0x22157, 0x81a123, 0x880721, 0x840-                                                                                                    | Image                                                                                   |
| Live classification                      |                                                                                                    |                                                                                         |
| Model testing                            | Parameters                                                                                                    |                                                                                         |
| Versioning                               | Image                                                                                                    | 1000                                                                                    |
| Deployment                               | Color depth Grayscale v                                                                                                    | Processed features                                                                      |
| TING STARTED                             |                                                                                                    | 0.7546. 0.7652. 0.8732. 0.9532. 0.9468. 0.7540. 0.5862. 0.6417. 0.6369. 0.6363. 0.6626. |
| Documentation                            | Save parameters                                                                                                    |                                                                                         |
| Forums                                   |                                                                                                    | On-device performance (2)                                                               |
|                                          |                                                                                                    |                                                                                         |
|                                          |                                                                                                    |                                                                                         |

Do not forget to "Save parameters." This will generate the features to be used in training.

#### Training (Transfer Learning & Data Augmentation)

In 2007, Google introduced MobileNetV1, a family of general-purpose computer vision neural networks designed with mobile devices in mind to support classification, detection, and more. MobileNets are small, low-latency, low-power models parameterized to meet the resource constraints of various use cases.

Although the base MobileNet architecture is already tiny and has low latency, many times, a specific use case or application may require the model to be smaller and faster. MobileNet introduces a straightforward parameter  $\alpha$  (alpha) called width multiplier to construct these smaller and less computationally

expensive models. The role of the width multiplier  $\alpha$  is to thin a network uniformly at each layer.

Edge Impulse Studio has available MobileNet V1 (96x96 images) and V2 (96x96 and 160x160 images), with several different  $\alpha$  values (from 0.05 to 1.0). For example, you will get the highest accuracy with V2, 160x160 images, and  $\alpha$ =1.0. Of course, there is a trade-off. The highest the accuracy, the more memory (around 1.3M RAM and 2.6M ROM) will be needed to run the model and imply more latency.

The smaller footprint will be obtained at another extreme with **MobileNet V1** and  $\alpha$ =0.10 (around 53.2K RAM and 101K ROM).

When we first published this project to be running on an ESP32-CAM, we stayed at the lower side of possibilities which guaranteed the inference with small latency but not with high accuracy. For this first pass, we will keep this model design (**MobileNet V1** and  $\alpha$ =0.10).

Another important technic to be used with Deep Learning is **Data Augmentation**. Data augmentation is a method that can help improve the accuracy of machine learning models, creating additional artificial data. A data augmentation system makes small, random changes to your training data during the training process (such as flipping, cropping, or rotating the images).

Under the rood, you can see how Edge Impulse implements a data Augmentation policy on your data:

```
# Implements the data augmentation policy
def augment_image(image, label):
    # Flips the image randomly
    image = tf.image.random_flip_left_right(image)
    # Increase the image size, then randomly crop it down to
    # the original dimensions
```

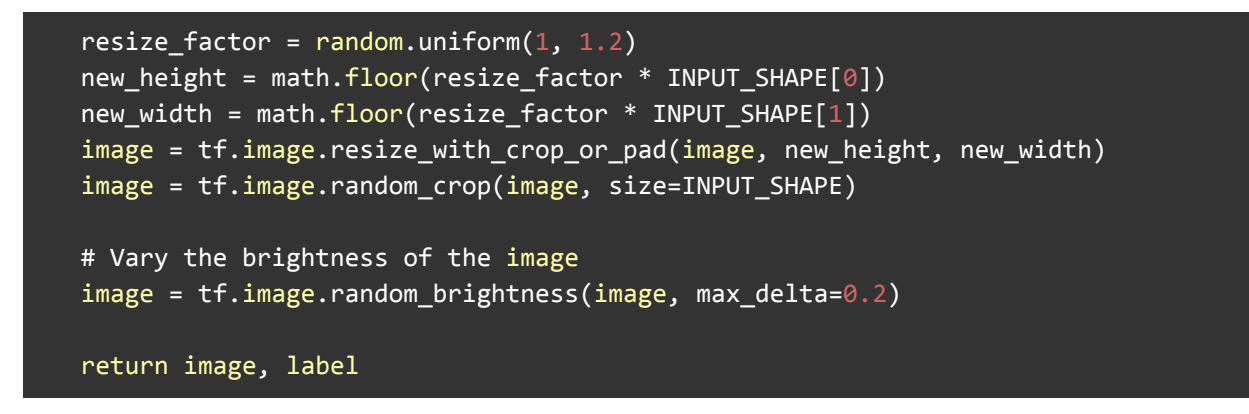

Exposure to these variations during training can help prevent your model from taking shortcuts by "memorizing" superficial clues in your training data, meaning it may better reflect the deep underlying patterns in your dataset.

The final layer of our model will have 16 neurons with a 10% of dropout for overfitting prevention. Here is the Training output:

| DGE IMPULSE          | TRANSPER LEARNING (MAGES) (SING CAMPUTS VISION)<br>#1 * EON Turner Primary                                     |                                            |   |                                                               |                             |                                       | States places               |
|----------------------|----------------------------------------------------------------------------------------------------|--------------------------------------------|---|---------------------------------------------------------------|-----------------------------|---------------------------------------|-----------------------------|
| Piboard              | Neural Network settings                                                                                        |                                            |   | Training output                                               |                             |                                       |                             |
| kors                 | Training settings                                                                                              |                                            |   |                                                               |                             |                                       |                             |
| ulse design          | Number of training cycles (3)                                                                                  | 20                                         |   | Model                                                         | too unt                     | Model                                 | version: @ Quantized (incl) |
| Create impulse       | Learning rate ③                                                                                                | 0.0005                                     |   | call o aning performance (rand                                | on and                      |                                       |                             |
| Image                | Validation set size (2)                                                                                        | 20                                         |   | 76.8%                                                         |                             | 0.68                                  |                             |
| Transfer Learning () |                                                                                                    |                                            |   | Confusion matrix substance with                               |                             |                                       |                             |
| Turner               | Auto-balance dataset (3)                                                                                       |                                            |   |                                                               |                             |                                       |                             |
| and and all          | Data augmentation ()                                                                                           |                                            |   | APRI                                                          | APPLE BLOCK                 | 15.7%                                 | FOTATO                      |
| an mooe              |                                                                                                    | _                                          |   | BARRANA.                                                      | 52%                         | 19.19                                 | 429                         |
| classification       | Neural network architecture                                                                                    |                                            |   | POTATO<br>P1 SCOME                                            | 2.05                        | 10                                    | 01.05                       |
| testing              |                                                                                                    |                                            | _ |                                                               |                             |                                       |                             |
| oning                | the second second second second second second second second second second second second second second second s | t layer (1,216 features)                   |   | Peacure explorer (ut suring set) ()                           |                             |                                       |                             |
| syment               |                                                                                                    |                                            |   | <ul> <li>apple - correct</li> <li>banana - correct</li> </ul> | 1                           |                                       |                             |
|                      |                                                                                                    |                                            |   | potata-correct     annie - incorrect                          | - 1 - Sec.                  | 12                                    |                             |
| TARTED               |                                                                                                    |                                            |   | banana - incorrect                                            |                             |                                       |                             |
| mentation            | MobileNeO/1 96x96                                                                                              | 1.1 (final layer: 16 neurons, 0.1 dropout) |   | <ul> <li>pose mores</li> </ul>                                | 1.11                        | 1 1 1 1 1 1 1 1 1 1 1 1 1 1 1 1 1 1 1 |                             |
|                      | 01                                                                                                    | iose a different model                     |   |                                                               | 1, 11                       | and the second                        | i.                          |
| 15                   |                                                                                                    |                                            |   |                                                               | 3                           | A MARKEN                              | 5<br>5                      |
|                      |                                                                                                    | stast lawer () classes)                    |   |                                                               | Minute Annual Party of Land | 3 5 1                                 |                             |
|                      |                                                                                                    |                                            |   |                                                               |                             |                                       |                             |
|                      |                                                                                                    | Start training                             |   | On-device performance ①                                       |                             |                                       |                             |
|                      |                                                                                                    |                                            |   |                                                               |                             |                                       |                             |
|                      |                                                                                                    |                                            |   | 50 ms                                                         | 60 3K                       | 05464                                 | 109.7K                      |

The result is not great. The model reached around 77% of accuracy, but the amount of RAM expected to be used during the inference is relatively small (around 60 KBytes), which is very good.

#### Deployment

The trained model will be deployed as a zip Arduino library:

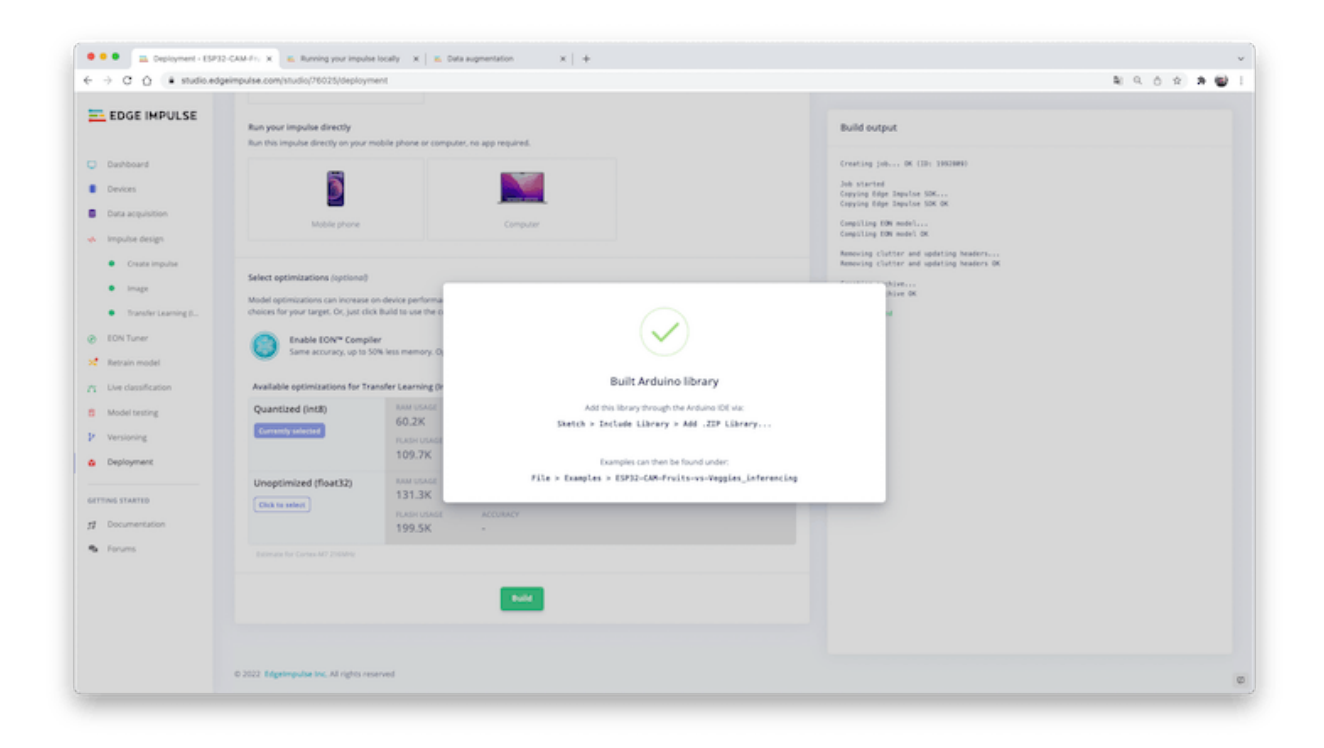

Open your Arduino IDE, and under **Sketch**, go to **Include Library** and **add.ZIP Library**. Select the file you download from Edge Impulse Studio, and that's it!

| Name                                                                             | Date Modified ~                  |
|----------------------------------------------------------------------------------|----------------------------------|
| ei-xiao-esp32s3-cam-fruits-vs-veggies-arduino-1.0                                | Thursday, May 4, 2023 10:57 AM   |
| 2023-SciTinyML-ICTP.pdf                                                          | Thursday, May 4, 2023 8:29 AM    |
| <ul> <li>Final_recorpt outpants-smits os 2.put</li> <li>ING_0948.HEIC</li> </ul> | Thursday, May 4, 2023 6.21 AM    |
|                                                                                  |                                  |
|                                                                                  |                                  |
|                                                                                  |                                  |
|                                                                                  |                                  |
|                                                                                  |                                  |
|                                                                                  |                                  |
|                                                                                  |                                  |
|                                                                                  |                                  |
|                                                                                  |                                  |
|                                                                                  |                                  |
|                                                                                  |                                  |
|                                                                                  |                                  |
|                                                                                  |                                  |
|                                                                                  |                                  |
|                                                                                  |                                  |
|                                                                                  |                                  |
|                                                                                  |                                  |
|                                                                                  |                                  |
| Day4-Halleluvah_Aworinde-BOWEN.mov                                               | Thursday, April 20, 2023 7:41 AM |
| File Formate 71D files                                                           | ar faldarr                       |
| File Format: ZIP files                                                           |                                  |
|                                                                                  |                                  |
|                                                                                  | Cancel Choose                    |

Under the **Examples** tab on Arduino IDE, you should find a sketch code under your project name.

| d Arduino                                 | File Edit Sketch | Tools Help                                                                                                    |     |                  |   |               |
|-------------------------------------------|------------------|----------------------------------------------------------------------------------------------------|-----|------------------|---|---------------|
|                                           | New /ICN         | <b>^</b>                                                                                                    |     |                  |   |               |
|                                           | Open St D        | Day 2.SciTiouMLANN-Classification inferencing                                                                                                    | 5   |                  |   |               |
|                                           | Open Recent >    | Did sensor library                                                                                                    | 5   |                  |   |               |
|                                           | Sketchbook >     | FCC. & Annormalition inferencies                                                                                                    | ÷.  |                  |   |               |
|                                           | Examples >       | D. Endersony of information                                                                                                    | 10  |                  |   |               |
|                                           | Close R.W        | electronic components around inferencies                                                                                                    | 1   |                  |   |               |
|                                           | Save # 5         | ECO22 CAM ELONEOS inferencies                                                                                                    | 1   |                  |   |               |
|                                           | Save As. OX 2    | ESP32-CAM-FLOWERS_Interencing                                                                                                    | 1   |                  |   |               |
|                                           |                  | Earladese Control Veryges, Instancing                                                                                                    | 0   |                  |   |               |
|                                           | Page Setup O X P | Otoma 2, Avia Diolital Annalescentes 25 to 45a (15204/70                                                                                                    | 12  |                  |   |               |
|                                           | Print 35 P       | Order service organization of the service of the service of the se | 1   |                  |   |               |
|                                           |                  | STATUS Matter PlaceTexture Learney Patientian Information                                                                                                    | 1   |                  |   |               |
|                                           |                  | ICTUS - Annalisementer Text Inferencing                                                                                                    | 1   |                  |   |               |
|                                           |                  | ESTIM Jacob Charlington, Datase Insection Information                                                                                                    | 3   |                  |   |               |
|                                           |                  | #STR01 - Image Classification Inferences                                                                                                    | 1   |                  |   |               |
|                                           |                  | ISCTION - IAG   Test inferencing                                                                                                    | 0   |                  |   |               |
|                                           |                  | ESTIN - Mation Classification Information                                                                                                    | 1   |                  |   |               |
|                                           |                  | IETOT Deseas Detection information                                                                                                    | 12  |                  |   |               |
|                                           |                  | ESTIN - Secon Test Inferencing                                                                                                    | 10  |                  |   |               |
|                                           |                  | ESTIN Control Conting resident information                                                                                                    | ÷.  |                  |   |               |
|                                           |                  | ThDrieff                                                                                                    | 3   |                  |   |               |
|                                           |                  | must or out must interesting                                                                                                    | - 2 |                  |   |               |
|                                           |                  | Nano33 Sense FOMO Object Counting intersecting                                                                                                    | 5   |                  |   |               |
| 1. A. A. A. A. A. A. A. A. A. A. A. A. A. |                  | RTCH                                                                                                    | 3   |                  |   |               |
|                                           |                  | SciTim/ML22-KWS inferencing                                                                                                    |     |                  |   |               |
|                                           |                  | SciTinyML - Africa - Motion Classification Interencing                                                                                                    | >   |                  |   |               |
|                                           |                  | Seeod Arduino FS                                                                                                    | 5   | <                |   |               |
|                                           |                  | Seeed Arduino LSM6DS3                                                                                                    | >   |                  |   |               |
|                                           |                  | Seeed Arduino Mic                                                                                                    | >   |                  |   |               |
|                                           |                  | Seeed Arduino rpcUnified                                                                                                    | >   |                  |   |               |
|                                           |                  | Seeed Arduina rpcW/Fi                                                                                                    | 2   |                  |   |               |
|                                           |                  | Seeed Arduino SFUD                                                                                                    | >   |                  |   |               |
|                                           |                  | Seeed-Grove-Vision-Al-Moudle-main                                                                                                    | 5   |                  |   |               |
|                                           |                  | Seeed_Arduino_LCD                                                                                                    | 5   |                  |   |               |
|                                           |                  | Seeed_Arduino_mbedtls                                                                                                    | >   |                  |   |               |
|                                           |                  | TensorFlowLite_ESP32                                                                                                    | >   |                  |   |               |
|                                           |                  | TinyML_Devices_Object_Detection_Inferencing                                                                                                    | 5   |                  |   |               |
|                                           |                  | TJpg_Decoder                                                                                                    | >   |                  |   |               |
|                                           |                  | U8g2                                                                                                    | >   |                  |   |               |
|                                           |                  | VL53L1X                                                                                                    | >   |                  |   |               |
|                                           |                  | WALC-2022-Image-Classification_inferencing                                                                                                    | >   | esp32            | 3 |               |
|                                           |                  | XIAO-ESP3253-CAM-Fruits-vs-Veggies_Inferencing                                                                                                    | >   | nano_ble33_sense | > |               |
|                                           |                  | XIAO_BLE_SenseKeyWord_Spotting_inferencing                                                                                                    | >   | nicla_sense      | > |               |
|                                           |                  | XIAO_BLE_SenseMotion_Classification_inferencing                                                                                                    | >   | nicla_vision     | > |               |
|                                           |                  | XIAO_BLE_SenseSound_Classification_KWSinterencing                                                                                                    | >   | portenta_h7      | 3 |               |
|                                           |                  | XIAQ_ESP3253_mug_or_not_mug_inferencing                                                                                                    | >   | rp2040           | > | -             |
|                                           |                  | INCOMPATIBLE                                                                                                    | 2   | static_buffer    | > | static_buffer |

Open the Static Buffer example:

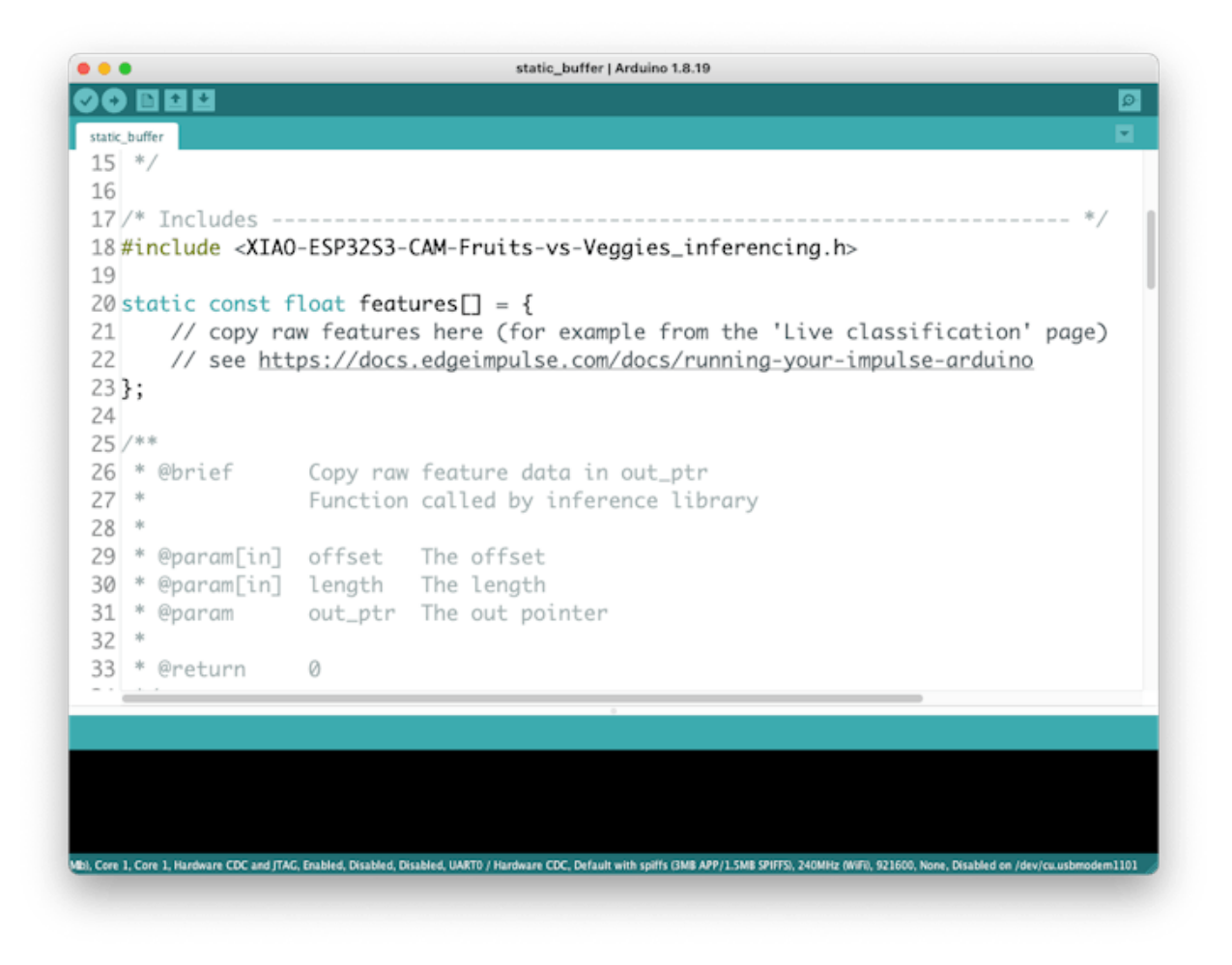

You can see that the first line of code is exactly the calling of a library with all the necessary stuff for running inference on your device.

#### #include <XIAO-ESP32S3-CAM-Fruits-vs-Veggies\_inferencing.h>

Of course, this is a generic code (a "template"), that only gets one sample of raw data (stored on the variable: *features* = {} and run the classifier, doing the inference. The result is shown on Serial Monitor.

We should get the sample (image) from the camera and pre-process it (resizing to 96x96, converting to grayscale, and flatting it). This will be the

input tensor of our model. The output tensor will be a vector with three values (labels), showing the probabilities of each one of the classes.

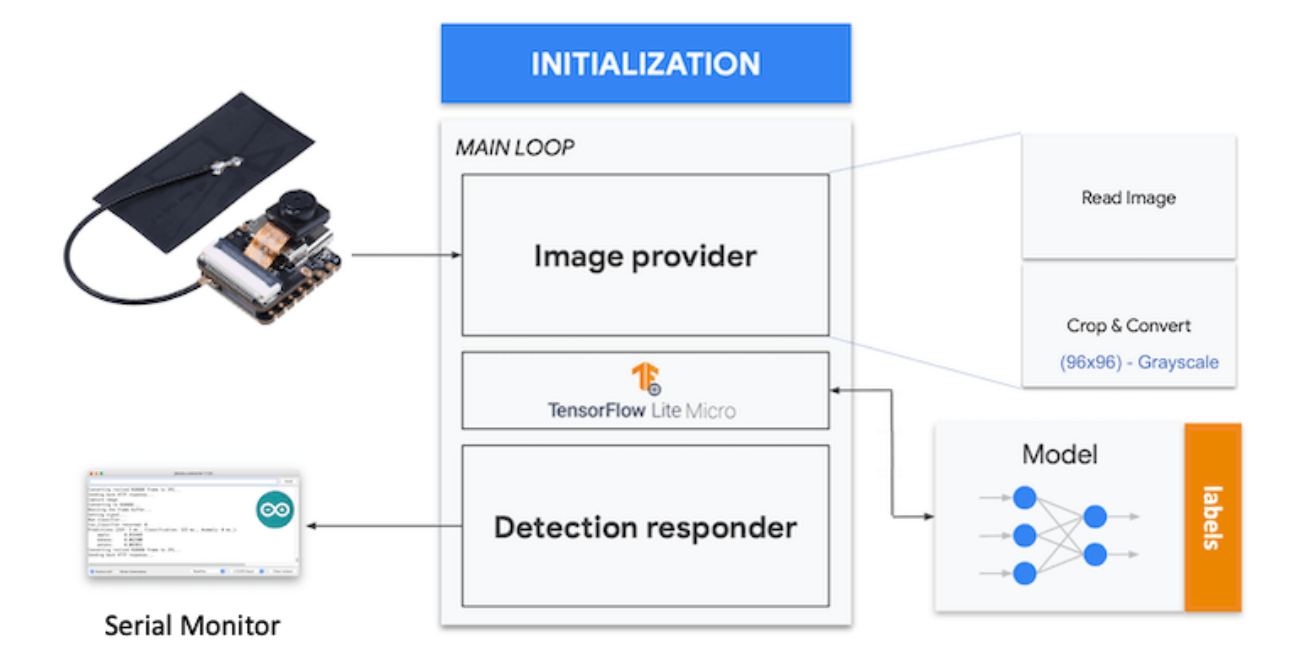

Returning to your project (Tab Image), copy one of the Raw Data Sample:

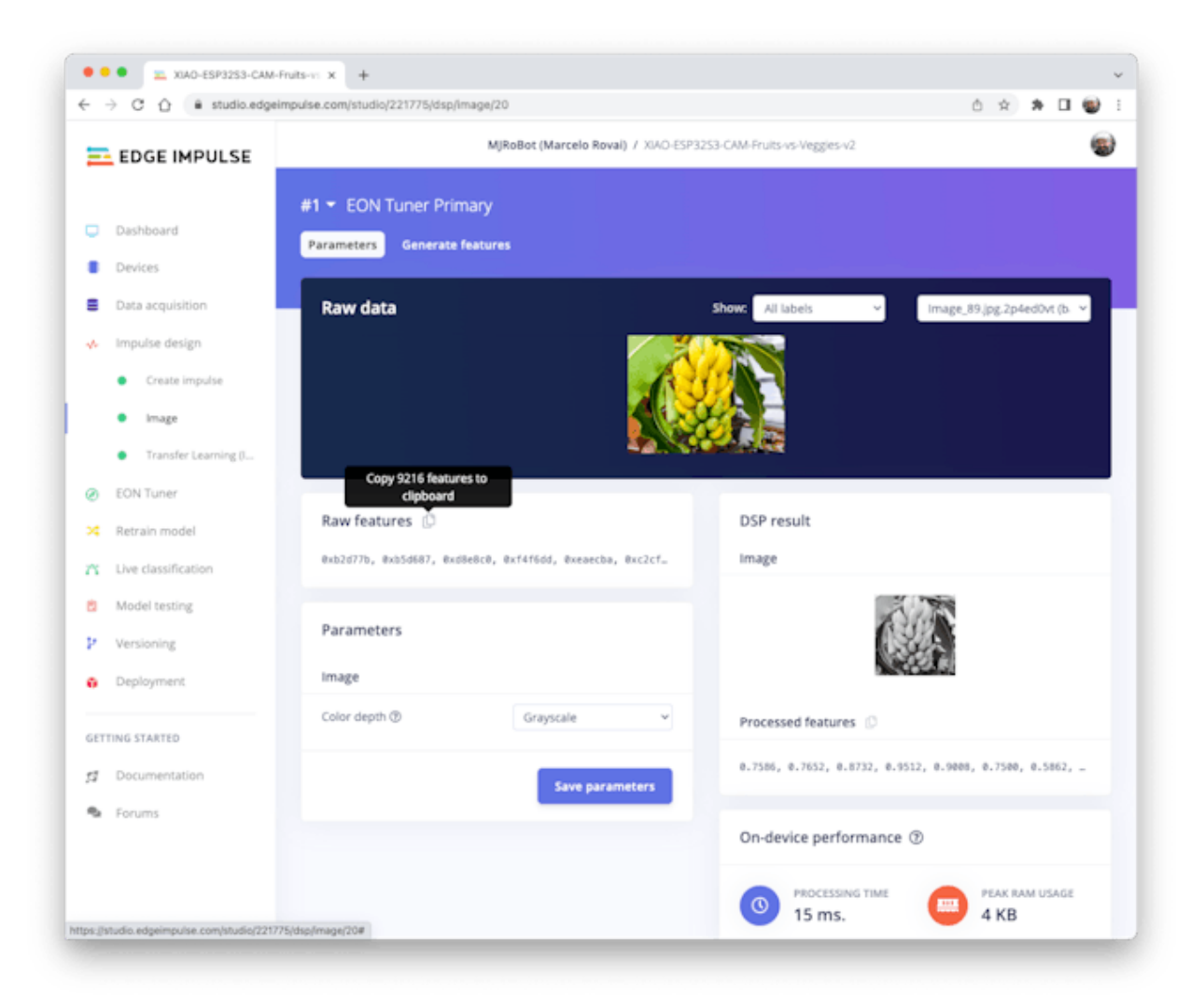

9, 216 features will be copied to the clipboard. This is the input tensor (a flattened image of 96x96x1), in this case, bananas. Past this Input tensor on features[] = {0xb2d77b, 0xb5d687, 0xd8e8c0, 0xeaecba, 0xc2cf67, ...}

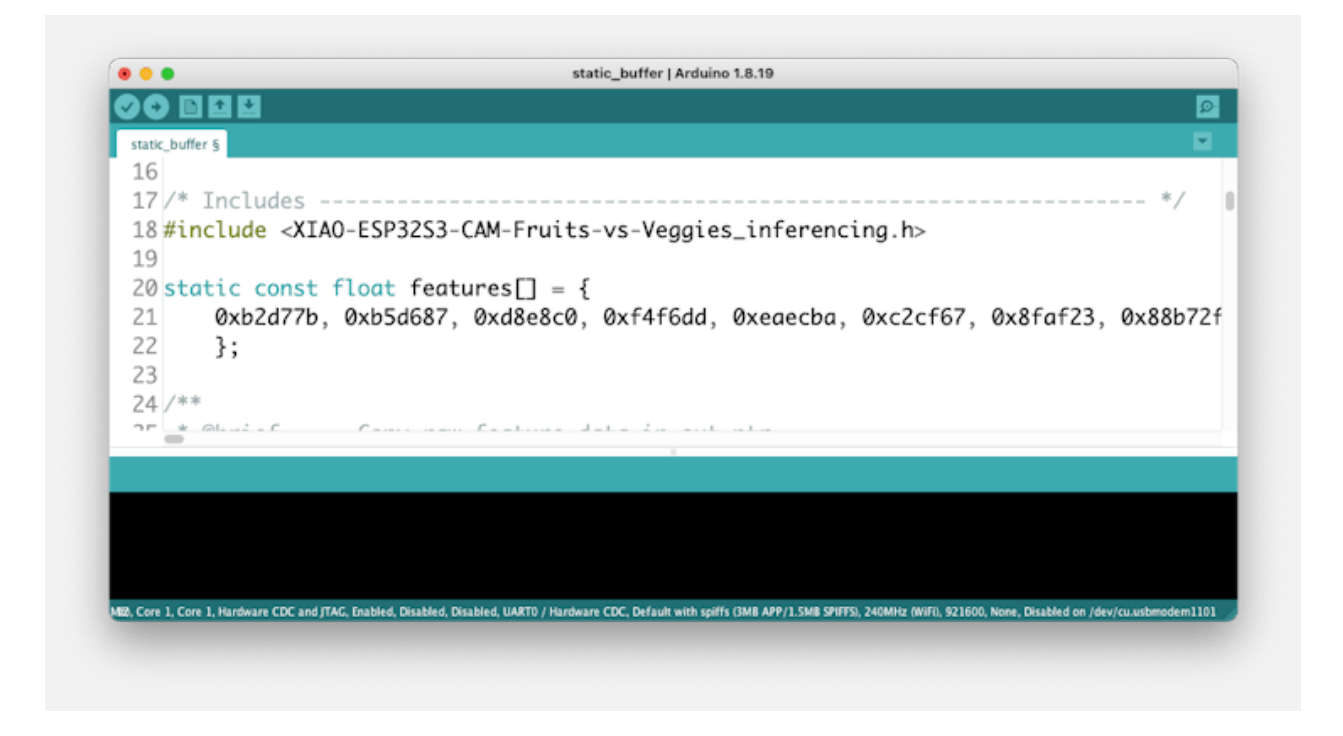

NOTE: Edge Impulse included the library ESP NN in its SDK, which contains optimized NN (Neural Network) functions for various Espressif chips. Until June 2023, the ESP NN was not working with the ESP32S3 (Arduino IDE).

If you compile the code and get an error, it will be necessary to fix this. El recommends switching off ESP NN acceleration. To do that, locate ei\_classifier\_config.h in exported Arduino library folder: /scr/edge-impulse-sdk/classifier/:

| •••                                                                            | < > classifier |                                                                                                    | 88 :=                                 | W |                                                                                      | 9 ⊖ v tr a                                                                                                    |                                                                                                    |
|--------------------------------------------------------------------------------|----------------|----------------------------------------------------------------------------------------------------|---------------------------------------|---|--------------------------------------------------------------------------------------|----------------------------------------------------------------------------------------------------|----------------------------------------------------------------------------------------------------|
| Cloud<br>Cloud Drive<br>Documents<br>Desktop<br>Shared<br>Verofites<br>Unoptox | Tibraries 🗘 1  | T2pg_Decoder-master UBg2 VL5SLX WkLC-2022-Image-Classification_inferencing XkA0_BLE_SenseKeyWord_Section_inferencing XkA0_BLE_SenseKeyWord_Classification_interencing XkA0_BLE_SenseSection_Classification_interencing XkA0_SES25_MM_Follow_con_classification_WKS_Interencing XkA0_SES25_CAMF_Follow-Vergelse_Inferencing XkA0_SES25_CAMF_Follow-Vergelse_Inferencing XkA0_SES25_CAMF_Follow-Vergelse_Inferencing XkA0_SES25_CAMF_Follow-Vergelse_Inferencing XkA0_SES5_CAMF_Follow-Vergelse_Inferencing XkA0_SES5_XKA0_SES5_XKA0_SES5_XKA05_XKA05_XKA05_XKA05_XKA05_XKA05_XKA05_XKA05_XKA05_XKA | examples<br>library properties<br>are |   | edge-impulse-safk ><br>model-parameters =<br>efilte-model ><br>§ XIAO-ESP_erending.h | glightore     glightore     classifier     classifier     cla | <br>el_aligned_malloc.h     el_clisasifier_confgh     el_clisasifier_moreh.h     el_clisasifier_moreh.h     el_clisasifier_moreh.h     el_model_types.h     el_model_types.h     el_mored_calibration.h     el_more_classifier_marge.h     el_more_classifier_h |

Locate the line with #define EI\_CLASSIFIER\_TFLITE\_ENABLE\_ESP\_NN 1, and change it from 1 to 0:

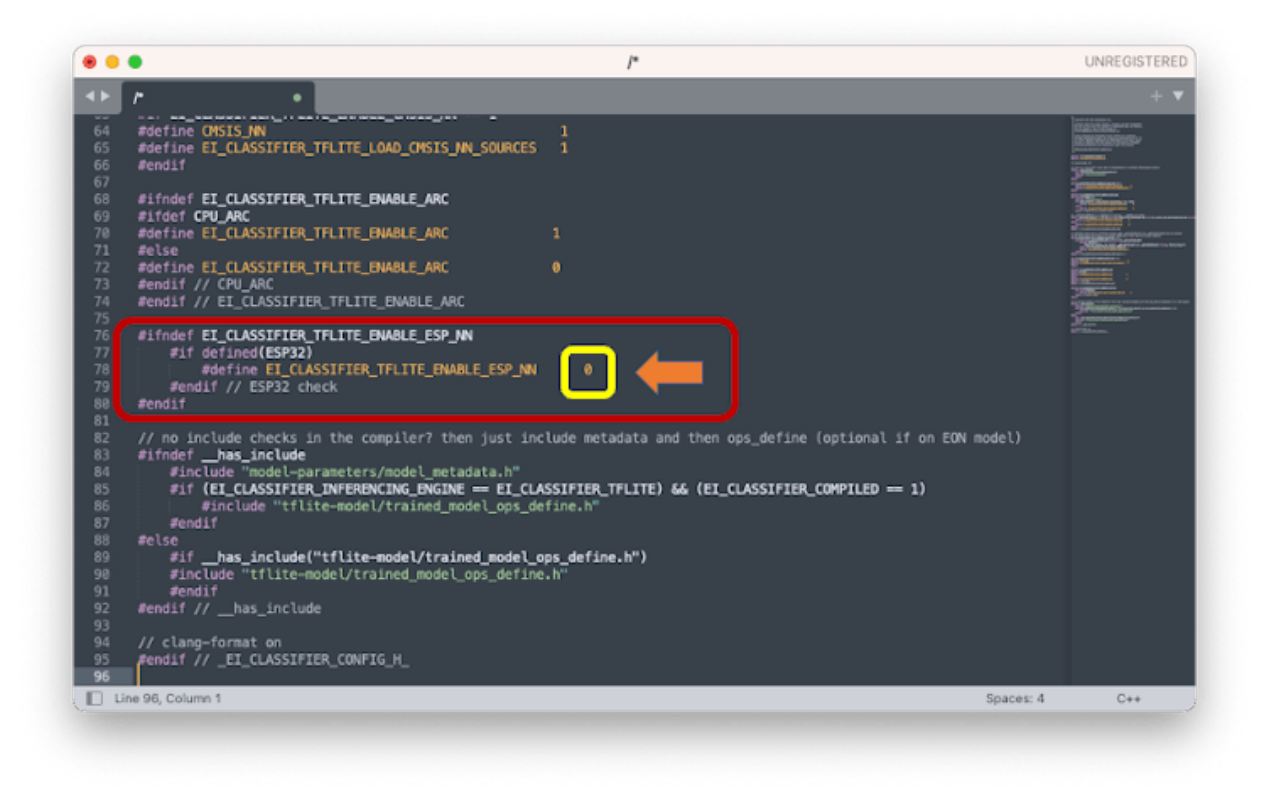

Now, when running the inference, you should get; as a result, the highest score for "banana".

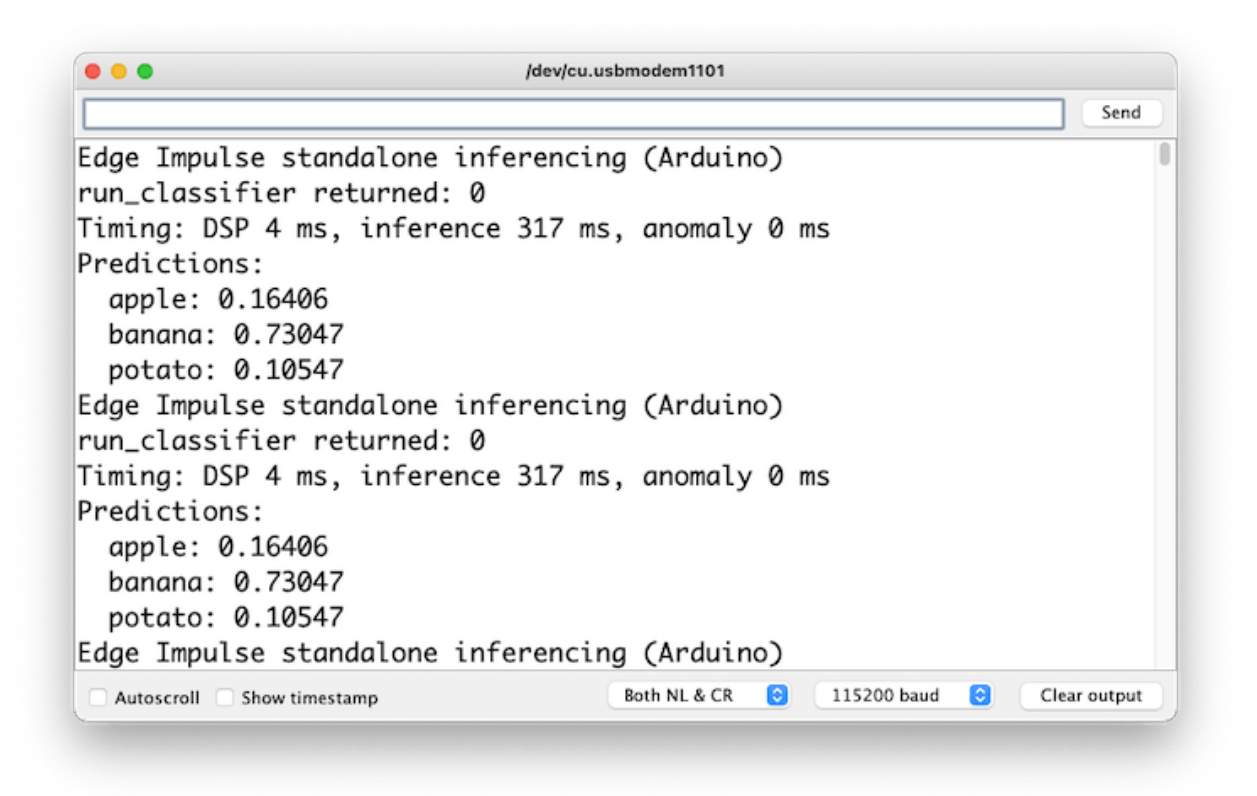

Great news! Our device handles an inference, discovering that the input image is a banana. Also, note that the inference time was around 317ms, resulting in a maximum of 3 fps if you tried to classify images from a video. It is a better result than the ESP32 CAM (525ms of latency).

Now, we should incorporate the camera and classify images in real-time.

Go to the Arduino IDE Examples and download from your project the sketch esp32\_camera:

| U8g2                                              | > |                  |   |                            |
|---------------------------------------------------|---|------------------|---|----------------------------|
| VL53L1X                                           | > |                  |   |                            |
| WALC-2022-Image-Classification_inferencing        | > | esp32            | > | esp32_camera               |
| XIAO-ESP32S3-CAM-Fruits-vs-Veggies_inferencing    | > | nano_ble33_sense | > | esp32_fusion               |
| XIAO_BLE_SenseKeyWord_Spotting_inferencing        | > | nicla_sense      | > | esp32_microphone           |
| XIAO_BLE_SenseMotion_Classification_inferencing   | > | nicla_vision     | > | esp32_microphone_continuou |
| XIAO_BLE_SenseSound_Classification_KWSinferencing | > | portenta_h7      | > | -                          |
| XIAO_ESP32S3_mug_or_not_mug_inferencing           | > | rp2040           | > |                            |
| INCOMPATIBLE                                      | > | static_buffer    | > |                            |

You should change lines 32 to 75, which define the camera model and pins, by the data related to our model:

|                                                                                                    | esp32_camera   Arduino 1.8.19                                                                                                    |
|----------------------------------------------------------------------------------------------------|----------------------------------------------------------------------------------------------------|
|                                                                                                    | 0                                                                                                    |
| esp32_camera §                                                                                       |                                                                                                    |
| 23/* Includes                                                                                        | */                                                                                                    |
| 24 #include <xiao-esp32s3-c< th=""><th>AM-Fruits-vs-Veggies_inferencing.h&gt;</th></xiao-esp32s3-c<> | AM-Fruits-vs-Veggies_inferencing.h>                                                                                                    |
| 25#include "edge-impulse-s                                                                           | dk/dsp/image/image.hpp"                                                                                                    |
| 26<br>27 Winelude Here comes bill                                                                    |                                                                                                    |
| 27 #include esp_camera.n                                                                             |                                                                                                    |
| 29 // Select comerce model -                                                                         | find more comera models in comera nins h file here                                                                                      |
| 30 // https://github.com/es                                                                          | pressif/arduino-esp32/blob/master/libraries/ESP32/examples/Camera                                                                       |
|                                                                                                    |                                                                                                    |
| 32 #define CAMERA_MODEL_XIA                                                                          | 0_ESP32S3 // Has PSRAM                                                                                                    |
| 33                                                                                                   |                                                                                                    |
| 34 #define PWDN_GPI0_NUM                                                                             | -1                                                                                                    |
| 35 #define RESET_GPIO_NUM                                                                            | -1                                                                                                    |
| 36 #define XCLK_GPIO_NUM                                                                             | 10                                                                                                    |
| 37 #define SIOD_GPIO_NUM                                                                             | 40                                                                                                    |
| 38 #define SIOC_GPI0_NUM                                                                             | 39                                                                                                    |
| 40 #define Y9 CPTO NIM                                                                               | 48                                                                                                    |
| 41 #define Y8 GPIO_NUM                                                                               | 11                                                                                                    |
| 42 #define Y7 GPI0 NUM                                                                               | 12                                                                                                    |
| 43 #define Y6_GPI0_NUM                                                                               | 14                                                                                                    |
| 44 #define Y5_GPI0_NUM                                                                               | 16                                                                                                    |
| 45 #define Y4_GPI0_NUM                                                                               | 18                                                                                                    |
| 46 #define Y3_GPI0_NUM                                                                               | 17                                                                                                    |
| 47 #define Y2_GPI0_NUM                                                                               | 15                                                                                                    |
| 48 #define VSYNC_GPIO_NUM                                                                            | 38                                                                                                    |
| 49 #define HREF_GPIO_NUM                                                                             | 47                                                                                                    |
| 50 #define PCLK_GPIO_NUM                                                                             | 13                                                                                                    |
| 51<br>52 #define LED CRTO NIM                                                                        | 21                                                                                                    |
| S2 WGETTHE LED_GPIO_NOM                                                                              | 4                                                                                                    |
|                                                                                                    |                                                                                                    |
|                                                                                                    |                                                                                                    |
|                                                                                                    |                                                                                                    |
|                                                                                                    |                                                                                                    |
|                                                                                                    |                                                                                                    |
| MBD, Core 1, Core 1, Handware COC and JTAG, Stubled, Disabled                                        | Disabled, UARTO / Hardware CDC, Default with spiffs (IMB APP/1.5MB SPIFF0, 240MHz (BFR), 921600, None, Disabled on /devicu.usbmodem1101 |
|                                                                                                    |                                                                                                    |
|                                                                                                    |                                                                                                    |

The modified sketch can be downloaded from GitHub: xiao\_esp32s3\_camera.

Note that you can optionally keep the pins as an a.h file as we did in previous sections.

Upload the code to your XIAO ESP32S3 Sense, and you should be OK to start classifying your fruits and vegetables! You can check the result on Serial Monitor.

### **Testing the Model (Inference)**

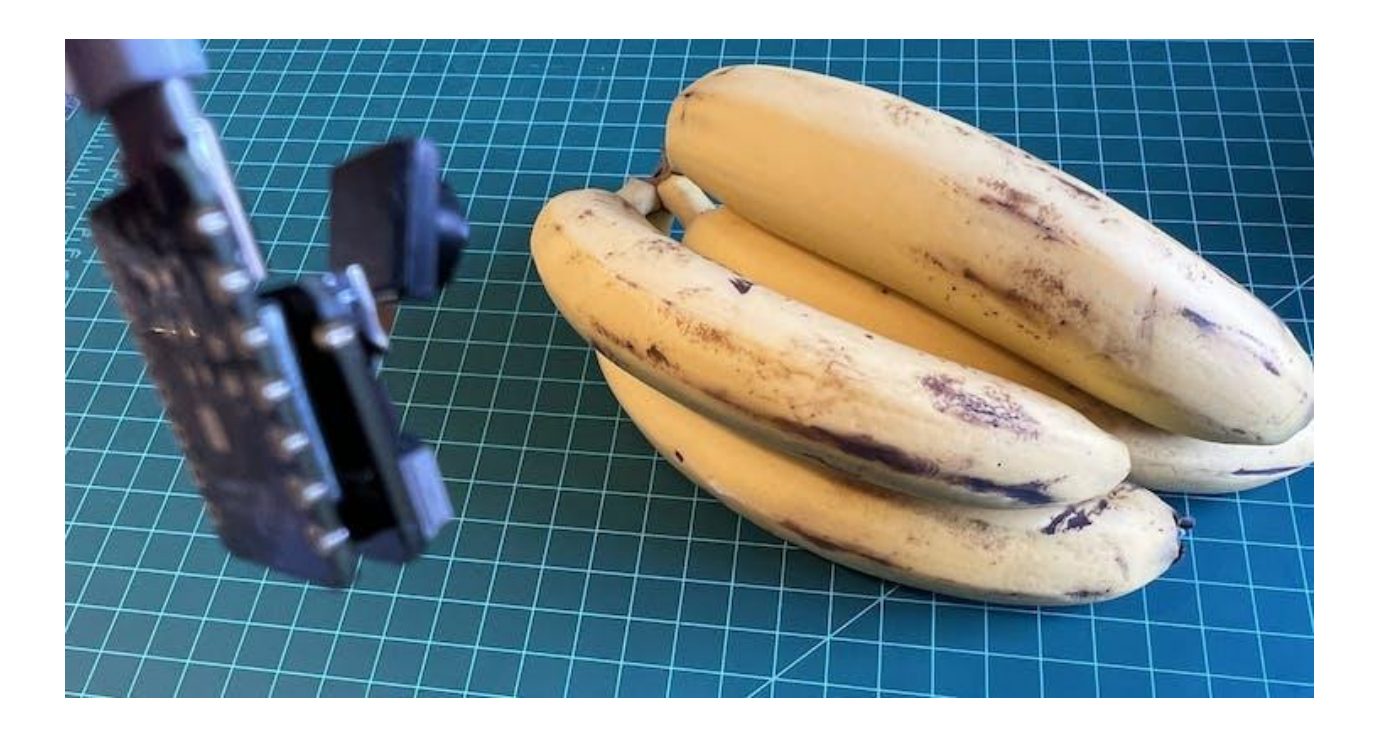

Getting a photo with the camera, the classification result will appear on the Serial Monitor:

| • • • /dev/c                                                                             | u.usbmodem1101                            |
|------------------------------------------------------------------------------------------|-------------------------------------------|
| [                                                                                        | Send                                      |
| banana: 0.90234<br>potato: 0.03906<br>Prodictions (DSB: 4 ms - Classif                   | ication: 218 ms Anomaly: A ms );          |
| apple: 0.03906<br>banana: 0.93359<br>potato: 0.02734                                     | ication: 518 ms., Anomaly: @ ms.):        |
| Predictions (DSP: 4 ms., Classif<br>apple: 0.05469<br>banana: 0.90625<br>potato: 0.03906 | ication: 317 ms., Anomaly: 0 ms.):        |
| Predictions (DSP: 4 ms., Classif<br>apple: 0.04297<br>banana: 0.92578<br>potato: 0.03125 | ication: 318 ms., Anomaly: 0 ms.):        |
| ✓ Autoscroll                                                                             | Both NL & CR 😧 115200 baud 😧 Clear output |

### Other tests:

| 000                          | /dev/cu.usbmodem1101              |              |
|------------------------------|-----------------------------------|--------------|
|                              |                                   | Send         |
| banana: 0.14844              |                                   |              |
| potato: 0.12891              |                                   |              |
| Predictions (DSP: 4 ms., Cla | assification: 318 ms., Anomaly: 0 | ms.):        |
| apple: 0.78906               |                                   |              |
| banana: 0.06641              |                                   |              |
| potato: 0.14453              |                                   |              |
| Predictions (DSP: 4 ms., Cla | assification: 317 ms., Anomaly: 0 | ms.):        |
| apple: 0.71484               |                                   |              |
| banana: 0.06641              |                                   |              |
| potato: 0.21875              |                                   |              |
| Predictions (DSP: 4/ Cla     | assification: 318 ms., Anomaly: 0 | ms.):        |
| apple: 0.79297               |                                   |              |
| banana: 0.05469              |                                   |              |
| potato: 0.14844              |                                   |              |
|                              |                                   |              |
| ✓ Autoscroll Show timestamp  | Both NL & CR 0 115200 baud 0      | Clear output |

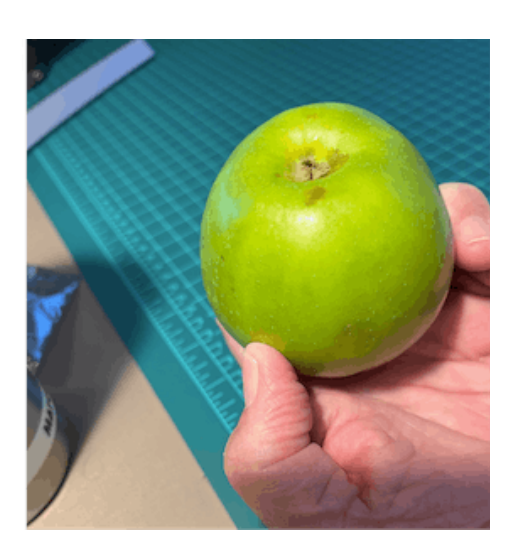

| 000                          | /dev/cu.usbmodem110 | 01                 |              |
|------------------------------|---------------------|--------------------|--------------|
|                              |                     |                    | Send         |
| banana: 0.03125              |                     |                    |              |
| potato: 0.79688              |                     |                    |              |
| Predictions (DSP: 4 ms., Cla | assification:       | 318 ms., Anomaly:  | 0 ms.):      |
| apple: 0.32812               |                     |                    |              |
| banana: 0.03906              |                     |                    |              |
| potato: 0.63281              |                     |                    |              |
| Predictions (DSP: 4 ms., Cla | assification:       | 318 ms., Anomaly:  | 0 ms.):      |
| apple: 0.40625               |                     |                    |              |
| banana: 0.05469              |                     |                    |              |
| potato: 0.53906              |                     |                    |              |
| Predictions (DSP: 4 ms., Clo | assification:       | 318 ms., Anomaly:  | 0 ms.):      |
| apple: 0.16406               |                     |                    |              |
| banana: 0.02344              |                     |                    |              |
| potato: 0.81250              |                     |                    |              |
|                              |                     |                    |              |
| ✓ Autoscroll Show timestamp  | Both NL &           | CR 0 115200 baud 0 | Clear output |

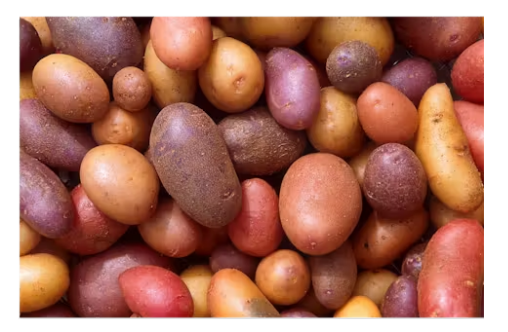

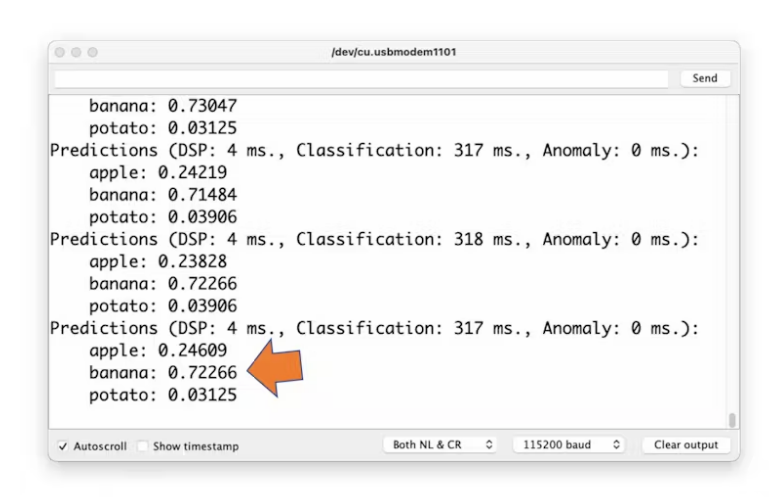

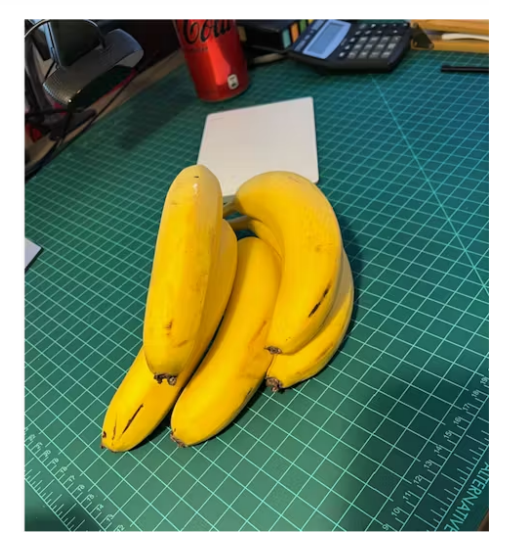

### Testing with a bigger model

Now, let's go to the other side of the model size. Let's select a MobilinetV2 96x96 0.35, having as input RGB images.

| Neural Network settings                                                                                                    |                                                                                                    |      | Model                                                        |                      | Model version:     | Overster cost: - |
|----------------------------------------------------------------------------------------------------|----------------------------------------------------------------------------------------------------|------|--------------------------------------------------------------|----------------------|--------------------|------------------|
| Training settings                                                                                                    |                                                                                                    |      | Last training perform                                        | nance overlation and |                    |                  |
| Number of training cycles (2)                                                                                                    | 20                                                                                                    |      | 21.4%                                                        |                      | 0.77               |                  |
| Learning rate (3)                                                                                                    | 0.0005                                                                                                    |      |                                                              |                      |                    |                  |
| Cata augmentation (3)                                                                                                    | 8                                                                                                    |      | Condusion matrix is                                          | Nation sats          |                    |                  |
|                                                                                                    |                                                                                                    |      | 1000                                                         | APPER                |                    | 707470           |
| Advanced training settings                                                                                                    |                                                                                                    | *    | 4491.8                                                       | 8186                 | 876                | 174              |
| Antibiotical and size W                                                                                                    | Ten.                                                                                                    | 1.00 | rutatu                                                       | 00                   | 10                 | 04.76            |
|                                                                                                    |                                                                                                    |      | 11.52.01                                                     | 1.19                 | 8347               | 9,30             |
| Split train/validation set on metadata key 🕲                                                                                                    |                                                                                                    |      | Data explorer nates                                          | new set (Th          |                    |                  |
| Auto-balance dataset (\$                                                                                                    |                                                                                                    |      |                                                              |                      |                    |                  |
| Profile inth model (b)                                                                                                    | 2                                                                                                    |      | apple - correct     banana - correct                         |                      |                    |                  |
|                                                                                                    | -                                                                                                    |      | pytela - Dirtect     pytela - Dirtect     pytela - Micariect | 1.2                  |                    |                  |
| Neural network architecture                                                                                                    |                                                                                                    |      | banatu - montest     banatu - montest                        | 2.258                |                    |                  |
|                                                                                                    |                                                                                                    | 100  |                                                              | · Sale               | S                  |                  |
| Input layer (27.64                                                                                                    | R. features)                                                                                                    |      |                                                              | 200                  | 3                  | 88               |
|                                                                                                    |                                                                                                    |      |                                                              | A                    | 2.8 2 2            |                  |
| 1                                                                                                    | 7                                                                                                    |      |                                                              | MOS &                | (V. come           | 23.              |
| And Andrews Market Workshow                                                                                                    | er Madalman WY despect                                                                                                    |      |                                                              | 00.980               |                    |                  |
| Southerner and a state of the second                                                                                                    | to in process to 1 propose                                                                                                    |      |                                                              |                      |                    |                  |
| Choose a stiffer                                                                                                    | ent model                                                                                                    |      | On-device performa                                           | nce ®                |                    |                  |
|                                                                                                    |                                                                                                    |      | MAINCH                                                       | THE                  | er anne usaise 🛛 🌈 | FLASH USAGE      |
| the state of the state of the s | and the second second se |      | 2,481 ms                                                     | . 🚽 33               | 13.8K              | 580.0K           |

Even with a bigger model, the accuracy is not good, and worst, the amount of memory necessary to run the model increases five times, with latency increasing seven times. So, to make our model better, we will probably need more images to be trained.

Even though our model did not improve, let's test whether the XIAO can handle such a bigger model. We will do a simple inference test with the Static Buffer sketch.

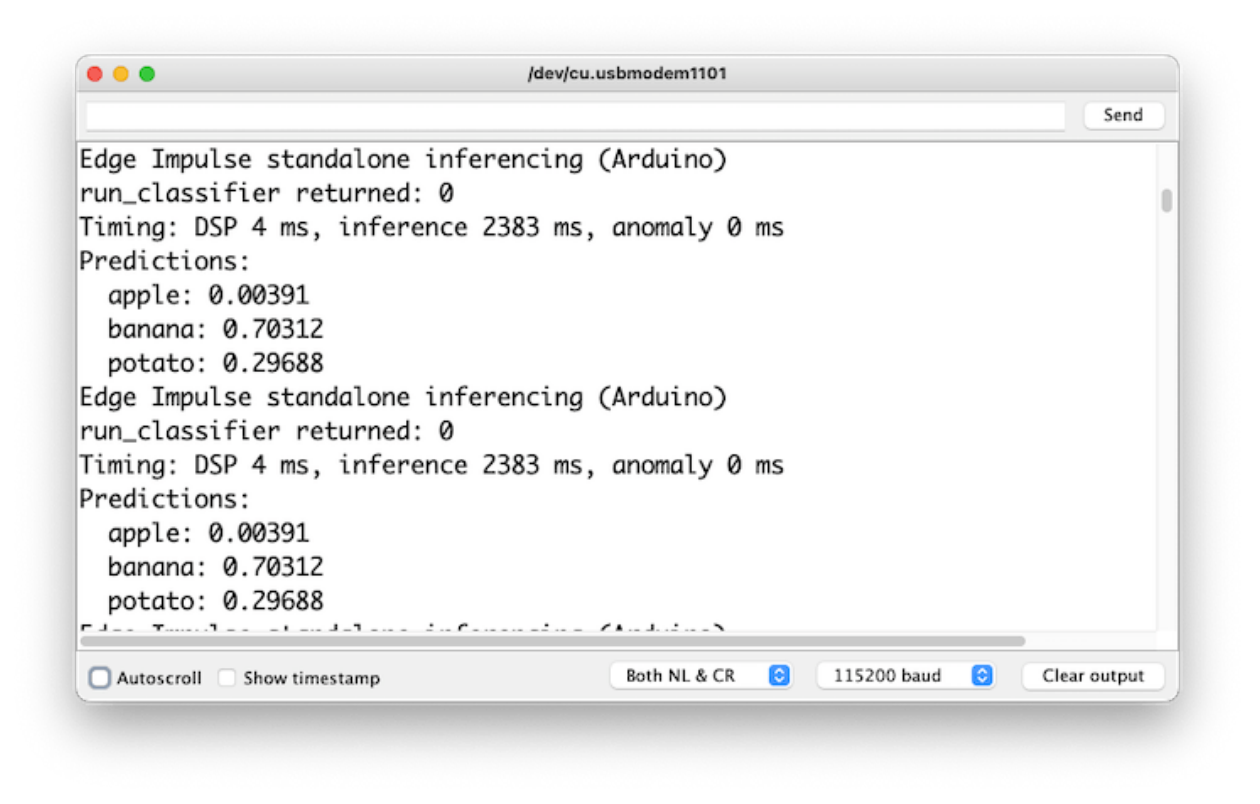

The result is YES! Memory is not an issue here; latency is! See that with a real test, the XIAO took almost 2.5s to perform the inference (compared with the previous 318ms).

### **Optional use of ESP-NN acceleration**

Even though Edge Impulse has not released its SDK for ESP32S3 using the accelerator, thanks to Dmitry Maslov, we can have ESP NN with assembly optimizations restored and fixed for ESP32-S3. This solution is not official yet, being that EI will include it in EI SDK once they fix conflicts with other boards.

For now, this only works with the non-EON version. So, you should redeploy the model if the EON Compiler was enabled when you generate the library.

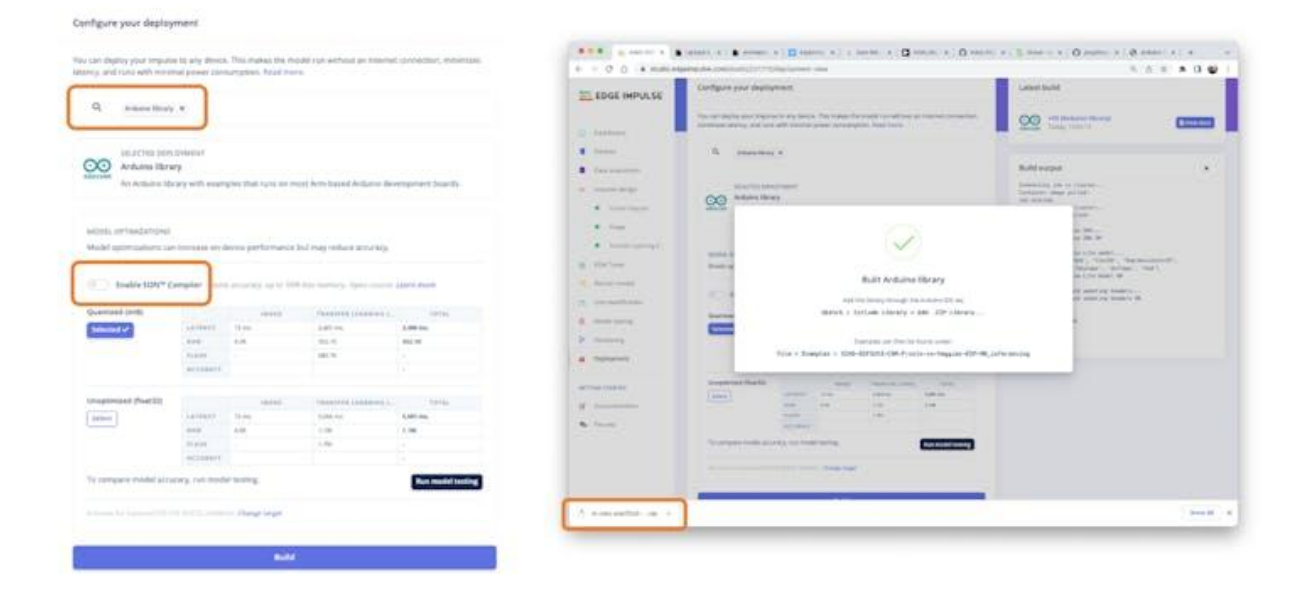

Meanwhile, you can download a preliminary version from the project GitHub, unzip it, and replace the ESP NN folder with it under

src/edge-impulse-sdk/porting/espressif/ESP-NN, in your Arduino library
folder.

| •••                                                  | < > ESP-NN                                                                                                    |                                      |    |                                                                                             | 8                                                                                            | 8 😑 |                                                                    | 00 | ⊖ ×                                          |                                                 |      |
|------------------------------------------------------|----------------------------------------------------------------------------------------------------|--------------------------------------|----|---------------------------------------------------------------------------------------------|----------------------------------------------------------------------------------------------|-----|--------------------------------------------------------------------|----|----------------------------------------------|-------------------------------------------------|------|
| Circui<br>Circui Drive                               | wtection_inferencing                                                                                                    | examples<br>Rerary properties<br>sec | 01 | edge impulse sdk      in     model-parameters     in     title-model     XAO-ESP_arencing.h | Classifier<br>cmake<br>CMSIS<br>create-arduino-library.sh                                    | 0,0 | antuino<br>brickmi<br>ki_classifier_porting.h<br>ki_logging.h      |    | debug_log.pp et_classifier_porting.pp ESP-NN | CMakeUsts.txt include Kconfig.projbuild LICENSE | 0000 |
| Shared<br>Shared<br>Proposes                         | Scation_Inferencing<br>and_Spotting_inferencing                                                                            |                                      |    |                                                                                             | esp<br>LCENSE<br>LCENSE-apache-2.0.txt<br>perting                                            | 0   | espressif<br>ethos-core-driver<br>infineon-peoc62<br>renesas-ra6m5 | 0  |                                              | README.md<br>src                                | 0 0  |
| AirDrop     Recents     Applications                 | n_Classification_interencing =<br>t_Classification_KN/Sinterencing =<br>ot_mug_interencing =<br>s-vs-Veggles_interencing = |                                      |    |                                                                                             | <ul> <li>BEADME.rvd</li> <li>sources.txt</li> <li>tensorflow</li> <li>third_party</li> </ul> | 0.0 | Second Automotion                                                  |    |                                              |                                                 |      |
| <ul> <li>Downisads</li> <li>marcelo_roval</li> </ul> | s_eggles-ESP-NN_interencing () =<br>s-vs-Veggles-v2_interencing<br>sslification_interencing                                |                                      |    |                                                                                             |                                                                                              |     |                                                                    |    |                                              |                                                 |      |

Then compile the sketch. Restarting the IDE after replacing the folder might be helpful.

Doing an inference with MobilinetV2 96x96 0.35, having as input RGB images, the latency was reduced from 2,383ms to 219ms, reducing it by more than ten times!

| /den/cv.usbmodem1101                                                                                                    |
|----------------------------------------------------------------------------------------------------|
| <ul> <li>13:13:36.073 → banana: 0.69531</li> <li>13:13:66.073 → potato: 0.05469</li> <li>13:13:66.26 → Predictions (DSP: 3 ms., Classification: 219 ms., Anomaly: 13:13:66.26 → banana: 0.74609</li> <li>13:13:66.26 → poteto: 0.06250</li> <li>13:13:68.06 → predictions (DSP: 3 ms., Classification: 219 ms., Anomaly: 13:13:68.06 → apple: 0.11328</li> <li>13:13:68.06 → potato: 0.78712</li> <li>13:13:37.172 → portato: 0.78712</li> <li>13:13:37.172 → portato: 0.87031</li> <li>13:13:37.172 → portato: 0.87031</li> <li>13:13:37.528 → potato: 0.57631</li> <li>13:13:37.528 → potato: 0.57631</li> <li>13:13:37.528 → potato: 0.77631</li> <li>13:13:37.528 → potato: 0.17631</li> </ul> |
| ✓ Autoscroll ✓ Show timestamp Both NL & CR = 0 111200 based = 0 Clear output                                                                                                    |

In my tests, this option works with MobileNet V2 but not V1. So, I trained the model again, using the smallest version of MobileNet V2, with an alpha of 0.05.

| Neural Network settings                                                                                          |                              | 1   | 1.0                                                     |             | Transit in | Autra Parlama AF (Carles A7 Allane) |
|----------------------------------------------------------------------------------------------------|------------------------------|-----|---------------------------------------------------------|-------------|------------|-------------------------------------|
| Training settings                                                                                                |                              |     | Training output                                         |             |            | 3.0 .*                              |
| Number of stating cycles (2)                                                                                     | 38                           |     |                                                         |             |            |                                     |
| Learning table (1)                                                                                               | 1.0405                       |     | Model                                                   |             | Sel-select | anatai () (Daamaa perti -           |
| Dela augmentation ()                                                                                             | 2                            |     | Last traiting performance on                            | Address and |            |                                     |
| Advanced training settings                                                                                       |                              | - · | 80.4%                                                   |             | 0.46       |                                     |
| Stateballion for slike (2)                                                                                       | (24.)                        |     | Confusion matrix second on                              |             |            |                                     |
| tatit yan vanianin or in maadata bay (t                                                                          |                              |     |                                                         | 1041        | Personal   | Person .                            |
| Anto-balance dataset @                                                                                           |                              |     |                                                         | 2.9         | 10.00      |                                     |
| Profile lott model (2)                                                                                           |                              |     | 41 10 100                                               | 100         | 140        |                                     |
| Record astrongia ambiguiture                                                                                     |                              |     | Data explorer sub-sub-spectro                           |             |            |                                     |
| and the second at the second second second second second second second second second second second second second | 127,645 featured             |     | exple-tend<br>bases-cored<br>powe-cores<br>apple-teners |             | -          | 4-                                  |
|                                                                                                    | <b>F</b>                     |     | Invarie Rottinat     endge Inversel                     | 50          | 199-       |                                     |
| Webbeleric 96/8 5 (8 (                                                                                           | Nelliger Province 31 (hanvil |     |                                                         |             |            |                                     |
| Dent                                                                                                    | (Reaction)                   |     |                                                         |             |            |                                     |
| Deput                                                                                                    | layer (3 channes)            |     | Dridevice performance (3)                               |             |            |                                     |
|                                                                                                    |                              |     | Af ms.                                                  | C 220.1K    | - MK       | 156.9K                              |

Note that the estimated latency for an Arduino Portenta (ou Nicla), running with a clock of 480MHz, is 45ms.

Deploying the model, and applying the fix, replacing the ESP-NN folder, as explained before, I got an inference of only 135ms, remembering that the XIAO runs with half of the clock used by the Portenta/Nicla (240MHz):

| /dev/cu.usbmodem1101                                                               |              |
|------------------------------------------------------------------------------------|--------------|
|                                                                                    | Send         |
| 10:44:47.849 -> banana: 0.01953                                                    |              |
| 10:44:47.849 -> potato: 0.12891                                                    |              |
| 10:44:48.103 -> Predictions (DSP: 3 ms., Classification: 135 ms., Anomaly: 0 ms.): |              |
| 10:44:48.103 -> apple: 0.86328                                                     |              |
| 10:44:48.103 -> banana: 0.03906                                                    |              |
| 10:44:48.103 -> potato: 0.10156                                                    |              |
| 10:44:48.356 -> Predictions (DSP: 3 ms., Classification: 135 ms., Anomaly: 0 ms.): |              |
| 10:44:48.356 -> apple: 0.90234                                                     |              |
| 10:44:48.356 -> banana: 0.02344                                                    |              |
| 10:44:48.356 -> potato: 0.07422                                                    |              |
| 10:44:48.612 -> Predictions (DSP: 3 ms., Classification: 135 ms., Anomaly: 0 ms.): |              |
| 10:44:48.612 -> apple: 0.91797                                                     |              |
| 10:44:48.612 -> banana: 0.02344                                                    |              |
| 10:44:48.612 -> potato: 0.05859                                                    |              |
| 10:44:48.861 -> Predictions (DSP: 3 ms., Classification: 135 ms., Anomaly: 0 ms.): |              |
| 10:44:48.861 -> apple: 0.88281                                                     |              |
| 10:44:48.861 -> banana: 0.03516                                                    |              |
| 10:44:48.861 -> potato: 0.08203                                                    |              |
| 10:44:49.114 -> Predictions (DSP: 3 ms., Classification: 135 ms., Anomaly: 0 ms.): |              |
|                                                                                    |              |
| V Autoscroll V Show timestamp Both NL & CR 0 115200 baud                           | Clear output |

### Conclusion

The XIAO ESP32S3 Sense is a very flexible, not expensive, and easy-to-program device. The project proves the potential of TinyML. Memory is not an issue; the device can handle many post-processing tasks, including communication. But you should consider that the high latency (without the ESP NN accelerator) will limit some applications spite the fact that the XIAO is 50% faster than the ESP32-CAM.

On the project GitHub repository, you will find the last version of the codes: XIAO-ESP32S3-Sense.

### Knowing more

If you want to learn more about Embedded Machine Learning (TinyML), please see these references:

- "TinyML Machine Learning for Embedding Devices" UNIFEI
- "Professional Certificate in Tiny Machine Learning (TinyML)" edX/Harvard
- "Introduction to Embedded Machine Learning" Coursera/Edge Impulse
- "Computer Vision with Embedded Machine Learning" Coursera/Edge Impulse
- "Deep Learning with Python" by François Chollet
- "TinyML" by Pete Warden, Daniel Situnayake
- "TinyML Cookbook" by Gian Marco lodice
- "AI at the Edge" by Daniel Situnayake, Jenny Plunkett

On the TinyML4D website, You can find lots of educational materials on TinyML. They are all free and open-source for educational uses – we ask that if you use the material, please cite them! TinyML4D is an initiative to make TinyML education available to everyone globally.

As always, I hope this project can help others find their way in the exciting world of AI, Electronics, and IoT!

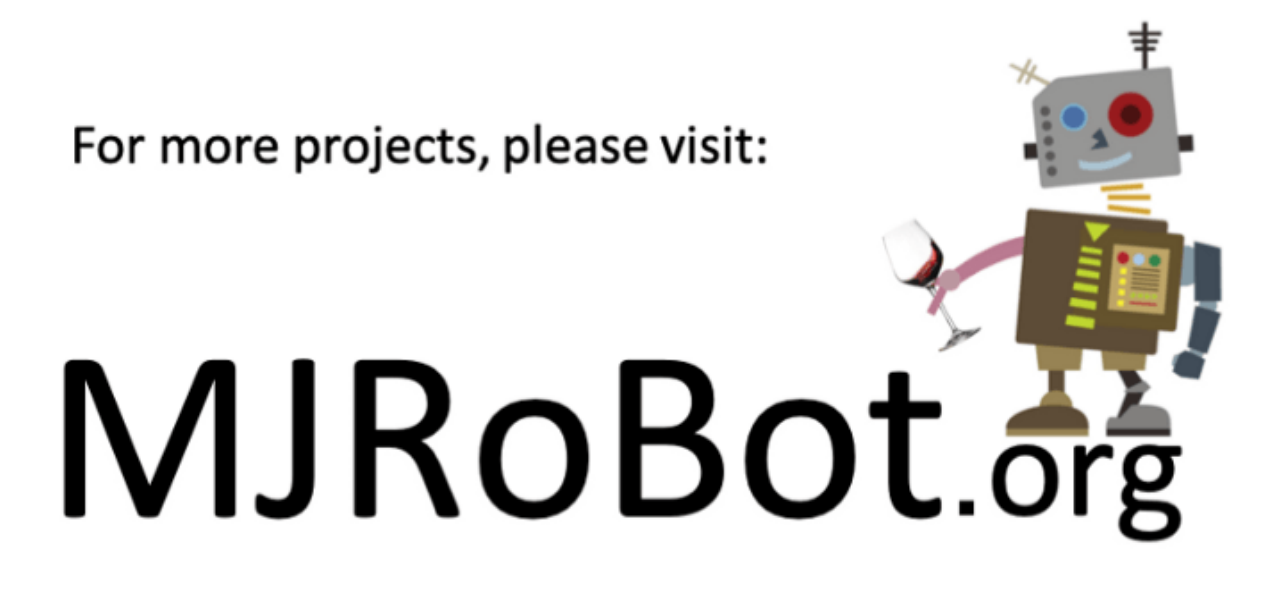

link: MJRoBot.org

Greetings from the south of the world!

See you at my next project!

Thank you

Marcelo